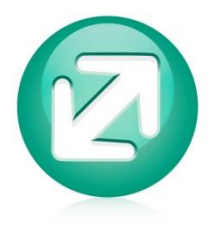

Apatyka servis s.r.o.

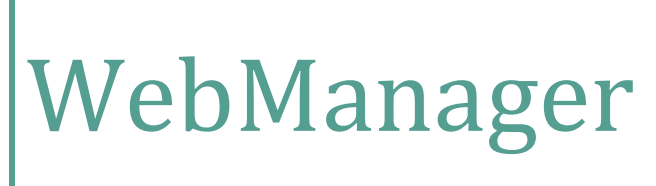

Příručka uživatele – úvod

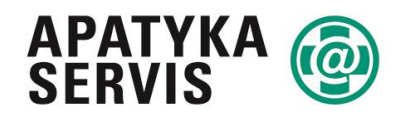

Pharmacy Software

A company of ADG group

Update 1.7.2021

# Obsah

### Obsah

| Úvod                                        | 3  |
|---------------------------------------------|----|
| Technické řešení                            | 4  |
| 1. Základní ovládání systému                | 5  |
| 1.1 Vyhledávání v nabídce dostupných sestav | 14 |
| 2. Sestavy                                  | 16 |
| 2.1 Výdej                                   | 16 |
| 2.1.1 Nejprodávanější výrobky               | 17 |
| 2.1.2 Porovnání prodejů                     |    |
| 2.1.3 Denní tržby                           | 19 |
| 2.1.3 Tržby do excelu                       | 20 |
| 2.1.4 Přirážka Rx/OTC                       | 20 |
| 2.1.4 Nákupní koš RX/OTC                    | 21 |
| 2.1.5 Recepty                               | 22 |
| 2.1.6 Poukázky                              | 23 |
| 2.1.7 Měsíční tržby                         | 24 |
| 2.1.8 Obraty RX/OTC                         | 24 |
| 2.1.9 Platby dle transakcí                  | 25 |
| 2.1.10 Prodeje dle zaměstnanců              |    |
| 2.1.11 Prodeje po hodinách                  | 27 |
| 2.2 Příjem                                  |    |
| 2.2.1 Vyhodnocení dodavatelů                |    |
| 2.2.2 Příjmy podle výrobců                  |    |
| 2.2.3 Dodavatelské reklamace                |    |
| 2.2.4 Dodavatelé dle objemu zboží           |    |
| 2.3 Sklad                                   |    |
| 2.3.1 Stav skladu                           |    |
| 2.3.2 Zásoby bez pohybu                     |    |
| 2.3.3 Procházející šarže                    |    |
| 2.3.4 Přehled pohybu zboží                  |    |
| 2.3.5 Denní průměrná hodnota skladu         |    |
| 2.3.6 Přehled inventur                      |    |
| 2.3.7 Měsíční stav skladu                   |    |
| 2.4 Účetnictví                              |    |

| 2.4.1 Dodavatelské faktury         |  |
|------------------------------------|--|
| 2.4.2 Odběratelské faktury         |  |
| 3. Centrální řízení lékáren        |  |
| 4. Správa a konfigurace WebManager |  |

### Úvod

WebManager je manažerský nástroj pro sledování a řízení uskupení lékáren.

WebManager je webová aplikace umožňující oboustrannou komunikaci mezi jednotlivými lékárnami a centrálou zákazníka. Je určen řídícím pracovníkům, kteří potřebují pro svá rozhodnutí aktuální údaje z jednotlivých provozoven, případně centrálně řídí a nastavují parametry ve všech spravovaných lékárnách.

Pomocí tohoto nástroje je možno sledovat např. stavy skladu, ležáky, exspirací ohrožené zboží, nejprodávanější přípravky, denní tržby či nejprodávanější výrobky. Současně s tím lze i přímo nastavovat některé parametry v jednotlivých připojených lékárnách. Je možné z centrální úrovně ovlivňovat např. normy, pevné ceny sortimentní skupiny atd.

Program umožňuje vytvoření účetních sestav v tištěné a elektronické podobě, a to jak souhrnně pro všechny lékárny, tak pro každou lékárnu zvlášť.

WebManager funguje rovněž jako marketingový nástroj – obsahuje souhrnné údaje za celé uskupení lékáren pro jednání s dodavateli. K marketingovým účelům lze využít i lékové karty jednotné v rámci celého systému.

K důležitým funkcím patří také export dat pro marketingové společnosti AMAR a IMS, které slouží jako nástroj financování provozu.

### Technické řešení

#### Technologie:

Server WebManager je provozován na operačním systému Linux, což zaručuje bezpečnost, nízkou finanční náročnost a vysoký výkon. Aplikace WebManager je vyvinuta v jazycích C++, Perl a PHP nad databází Oracle 10 g, 11 g. Výstupy jsou generovány ve formátu XML. Aplikace WebManager umožňuje snadný export do jakéhokoliv formátu, v tomto okamžiku je k dispozici výstup do HTML, XLS, CSV. Pro optimální běh WebManager je vhodné pevné připojení k internetu u každé řízené lékárny.

#### Rozhraní s lékárnou:

Lékárna automaticky generuje ve stanoveném časovém intervalu soubor, který obsahuje všechna data potřebná pro centrálu, a přenese jej na centrálu. Na centrálu jsou přenášeny pouze rozdíly oproti předchozímu exportu, takže velikost souboru je při pravidelných přenosech zanedbatelná. Pro přenosy jsou používány webové služby a všechny požadavky na přenos vycházejí z lékárny, takže není třeba při připojení řešit žádná nová nastavení zabezpečení sítě. Právě z tohoto důvodu je komunikace mezi lékárnou a WebManager iniciována vždy z lékárny a pokud je třeba do lékárny z centrály přenést data, požádá o ně lékárna.

#### Rozhraní pro uživatele:

Uživatel má k dispozici webové rozhraní s exporty do aplikace MS Excel.

Webové rozhraní je dostupné z jakéhokoliv místa ve světě, kde je připojení k internetu. Není tedy nutné instalovat žádnou speciální aplikaci nutnou k provozování, stačí pouze internetový prohlížeč a přístupové heslo. V tomto okamžiku jsou podporovány prohlížeče Microsoft Edge a Google Chrome.

Je připraveno rozhraní pro WebServices, pomocí kterého se lze dotazovat na centrálu a získávat aktuální informace o jiných pobočkách nebo o kumulovaných datech přímo v informačním systému lékárny, není tedy třeba, aby se lékárna přepínala mezi svým informačním systémem a internetovým prohlížečem.

### 1. Základní ovládání systému.

Každý uživatel má k dispozici své přihlašovací jméno a heslo. Po zadání internetové adresy v prohlížeči se zobrazí následující obrazovka.

| Uživatel: | administrator |  |
|-----------|---------------|--|
| Heslo:    | •••••         |  |
| Jazyk:    | Ċesky         |  |
|           |               |  |

Zde zadáme své uživatelské jméno a heslo a máme možnost zvolit jazykovou mutaci, ve které chceme s WebManager pracovat. V tomto okamžiku jsou k dispozici česká, anglická a německá jazyková mutace.

Po úspěšném přihlášení do systému se nám zobrazí následující obrazovka:

| 🕗 WebManager                       | Nástěnka <sup>2</sup> | Zprávy (295 | 9             |            |            |            |       |          |            |               |                  |                                       |       |            |                             |   |  |
|------------------------------------|-----------------------|-------------|---------------|------------|------------|------------|-------|----------|------------|---------------|------------------|---------------------------------------|-------|------------|-----------------------------|---|--|
| Hiedat 📲 🐂                         | Denni trž             | by          |               |            |            |            | ĸ     | Prodeje  | o mésicich |               |                  |                                       | • Ø × | Hodnota zi | isob                        |   |  |
| Oblbená     Nelorodávaněší vírobky | Pobočka:              | NS073 -     | Testová pobol | ika 006    |            |            | •     | Pobočka: | NS073 -    | Testová pobol | ka 006           |                                       |       | Poboška:   | NS073 - Testové pobočke 006 |   |  |
| Denni tržby                        |                       | Letos       | ni rok        | Lo         | iský rok   | Růs        | a (%) |          | Valeý vý   | del 📕 Recer   | ev Poukazu       | 24dapicy                              |       |            |                             |   |  |
| - Výdej                            | Den                   | Obrat       | Zisk          | Obrat      | Zisk       | Obrat      | Zł    |          |            |               |                  |                                       |       |            |                             |   |  |
| Nejprodávanější výrobky            | Celkem:               | 205 553     | 43 226 130    | 237 429    | 51 069 05  | 8 87       |       | 2000-    |            |               |                  |                                       |       |            |                             |   |  |
| Porovnání prodejů                  | So 13.03.             | 11 708 013  | 2 662 580     | 17 299 19  | 4 4 002 00 | 5 68       | ^     | 1800-    |            |               |                  |                                       |       | - /        |                             |   |  |
| Denni tr2by                        | Ne 14.03.             | 9 943 067   | 2 085 911     | 13 276 21  | 5 2 954 68 | 4 75       |       | 1400-    |            |               |                  |                                       | _     |            | Ostatni Recepty             | ١ |  |
| Tržby do excelu                    | Pe 15.03.             | 34 381 680  | 7 259 161     | 40 443 90  | 4 8 726 25 | 6 85       | 1     | ¥ 1200-  |            |               |                  |                                       |       |            |                             |   |  |
| Přirážka RX / OTC                  | Út 16.03.             | 35 358 254  | 7 210 393     | 35 633 72  | 0 7 594 84 | 2 99       | 1     | 800 -    |            |               |                  |                                       |       |            |                             | 1 |  |
| Nákupní koš RX/OTC                 | St 17.03.             | 35 474 631  | 7 292 060     | 38 0 16 87 | 3 7 944 55 | 5 93       | 1     | 600 -    |            |               |                  |                                       |       |            |                             |   |  |
| Recepty                            | Čt 18.03.             | 34 892 218  | 7 262 673     | 45 651 25  | 9 684 54   | 7 76       |       | 200 -    |            |               |                  |                                       |       |            | 010                         |   |  |
| Vyhodnocení kategorizace           | Pá 19.03.             | 33 100 689  | 7 001 596     | 33 420 96  | 3 7 125 07 | 3 99       |       | 0        |            |               | 7.00 0.000       | , Duriner,                            | Úm.   |            |                             |   |  |
| Měsiční tržby                      | (                     |             |               |            |            |            | , "   |          | den Gern   | Obr           | at dle typu výde | e e e e e e e e e e e e e e e e e e e | C104  |            |                             |   |  |
| Obraty RX/OTC                      | Zásoby t              | ez pohybu   |               |            |            | () a)      |       | Prodeie  | o mésicich |               |                  |                                       | ) a s |            |                             |   |  |
| Výdeje bez odpisu                  |                       |             |               |            |            |            |       |          |            |               |                  |                                       |       |            |                             |   |  |
| Platby die dokladů                 | Pobočka:              | NS073 -     | Testová pobol | 3ka 006    |            |            | ٣     | Pobočka: | NS073 -    | Testová pobol | ka 005           |                                       | -     |            |                             |   |  |
| Prodeje dle zaměstnanců            |                       |             |               |            | NC I       | ez DPH     |       |          | Letoši     | ii rok        | Lonsk            | ý rok                                 | Rúst  | (%)        |                             |   |  |
| Prodeje po hodinách                | п) Ровоску            | NS          | Star          | (ani)      | Recepty    | OTC        | F     | Mesic    | Obrat      | Zisk          | Obrat            | Zisk                                  | Obrat | Zie        |                             |   |  |
| Letákové akce                      |                       | Celkern:    |               |            | 77 716 926 | 22 302 343 | 58    | Celkem:  | 4 888 134  | 931 702       | 5 632 259        | 1 108 755                             | 87    |            |                             |   |  |
| Platby die transakci               | 0                     | Centrála    |               | 150        | 20 663 405 | 5 383 402  | 2.4   | Rok      | 3 498 098  | 665 559       | 3 721 436        | 720 135                               | 94    |            |                             |   |  |
| Vyhodnocení bonusů                 | 0                     | Centrála    |               | 120        | 4 621 307  | 1 197 080  | 2     | Březen   | 1 390 036  | 266 143       | 1 910 823        | 388 621                               | 73    |            |                             |   |  |
| Vyhodnocení odběratelů             | 0                     | Centrála    |               | 90         | 8 693 529  | 2 215 647  | 9     |          |            |               |                  |                                       |       |            |                             |   |  |
| Porovnání podílů skupin            | 0                     | Centrála    |               | 60         | 11 108 626 | 3 941 062  | 7     |          |            |               |                  |                                       |       |            |                             |   |  |
| Objednávky                         | 0                     | Centrála    |               | 30         | 32 630 060 | 9 565 152  | 17    |          |            |               |                  |                                       |       |            |                             |   |  |
| Recepty die věku                   |                       |             |               |            |            |            |       |          |            |               |                  |                                       |       |            |                             |   |  |
| Prodeje dle ATC skupin             |                       |             |               |            |            |            |       |          |            |               |                  |                                       |       |            |                             |   |  |
| • Phjom                            |                       |             |               |            |            |            |       | 4        |            |               |                  |                                       |       |            |                             |   |  |

Jak vidíme na obrázku má obrazovka dvě části, vlevo je nabídka sestav, vpravo je úvodní stránka, kde je zobrazena nástěnka s předvolenými statistikami.

Pro přístup k jednotlivým sestavám a formulářům používáme nabídku vlevo. Dále je zde možnost full-textového vyhledávání z nabídky sestav.

Po kliknutí na první úroveň se zobrazí jednotlivé formuláře dané sekce, v rámci každé sekce jsou k dispozici formuláře s kritérii pro výběr dat dané sestavy.

Na následujícím obrázku vidíme příklad formuláře "Nejprodávanější výrobky":

| Pobočky všechny ?            | ß                                                                            |
|------------------------------|------------------------------------------------------------------------------|
| Skupiny poboček<br>všechny ? | G                                                                            |
| Regionální<br>manažer:       | ▼ neurčen ▼                                                                  |
| Frančíza:                    | Všechny lékámy                                                               |
| Období od                    | iiii 01.06.2021 iiiiiiiiiiiiiiiiiiiiiiiiiiiiiiiiiii                          |
| do                           | ⊞ 30.06.2021                                                                 |
| Rychlý výběr:                | Võera Dnes Tento týden Min. týden Tento měsíc Min. měsíc 3 měsíce Letos Loni |
| Všechny výrobky ?            | ß                                                                            |
| Všichni výrobci<br>monastar  | €                                                                            |
| Všechny skupiny ?            | ſ✓                                                                           |
| Všechny nabídky ?            | ſ✓                                                                           |
| Druh pohybu:                 | v Všechny v                                                                  |
| Druh výstupu:                | () bez DPH                                                                   |
|                              | () s DPH                                                                     |
| Výrobci všichni ?            | ₩.                                                                           |
| Po pobočkách ?               | 0                                                                            |
| Po skupinách ?               |                                                                              |
| Podrobně ?                   |                                                                              |
| Positivní list               |                                                                              |
| Limit:                       |                                                                              |
| Druh:                        | v Vše v                                                                      |
| Třídění:                     | Přípravek                                                                    |
|                              | 🔿 Název produktu                                                             |
|                              | () Množství                                                                  |
|                              | () Hodnota                                                                   |
|                              | () Zisk                                                                      |
|                              | 🔿 Ztráta na přířážce                                                         |
|                              | Provide the standard and the standard                                        |
|                              | V spussit 🛗 Naplanovat 🗙 Zrusit                                              |
|                              |                                                                              |

Jak vidíme na obrázku, je k dispozici celá řada parametrů, význam jednotlivých parametrů si vysvětlíme později u jednotlivých sestav, nyní se budeme věnovat prvkům, které jsou společné pro většinu sestav. Jedná se o prvky "Pobočky", "Výrobky", "Skupiny", "Období".

Dále je zde možnost naplánovat automatické výstupy, prostřednictvím tlačítka "Naplánovat". Tato volba je dostupná u všech sestav. Lze nastavit kdy přesně, která sestava a v jakém formátu se má nebo nemá generovat, a zda má být odeslána na zadanou emailovou adresu nebo zobrazena v aplikaci.

|                  |                           |   | Spustit v: |         | Spustit dne |   |
|------------------|---------------------------|---|------------|---------|-------------|---|
| Typ úlohy:       | Denně                     | • | 05:00      | •       | 1           | * |
| Období od:       | Začátek aktuálního měsíce | - | Konec aktu | iálního | měsíce      | • |
| Popis:           | Nejprodávanější výrobky   |   |            |         |             |   |
| Zaslat mailem    |                           |   |            |         |             |   |
| Email:           | apanet@apatykaservis.cz   |   |            |         |             |   |
| Vytvořit soubor: | Ne                        |   |            |         |             | - |

Ve výchozím nastavení formuláře jsou parametry nastaveny vždy na období aktuálního měsíce, jsou zařazovány všechny pobočky, ke kterým má uživatel přístup, všechny přípravky, všechny skupiny přípravků.

V okamžiku, kdy chceme spustit vyhodnocení pouze pro část poboček, zrušíme zaškrtnutí u pole "Pobočky všechny?" a vzhled formuláře se změní následovně:

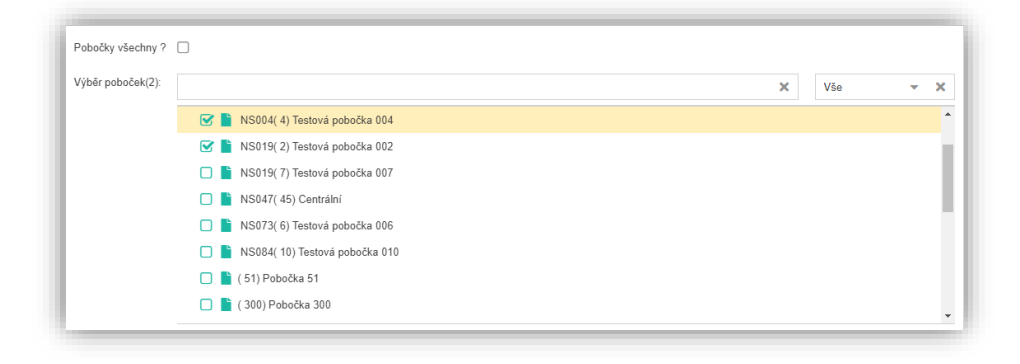

Nyní můžeme zvolit požadované pobočky, které chceme zařadit do vyhodnocení.

V okamžiku, kdy chceme spustit vyhodnocení pouze pro část přípravků, zrušíme zaškrtnutí u pole "Všechny výrobky?" a vzhled formuláře se změní následovně:

| ýběr výrobků: | par | alen        |      |       |     |     |     | (       |
|---------------|-----|-------------|------|-------|-----|-----|-----|---------|
|               |     |             |      |       |     |     |     |         |
|               | Sm  | iazat oznai | čené |       |     |     |     | 0 zázna |
|               |     | NS          | PDK  | Název | EAN | APA | Kód | ATC     |

Nyní můžeme zadat část názvu, kód PDK, APA, EAN, SUKL, PZT do editačního pole, po stisknutí klávesy "Enter" nebo kliknutím myši na tlačítko "Hledat", na obrazovce se zobrazí následující okno:

| neu      | at:         | paraler | 1       |                                            |                |           |            |            |    |
|----------|-------------|---------|---------|--------------------------------------------|----------------|-----------|------------|------------|----|
|          |             |         |         |                                            |                |           |            |            |    |
| volt     | e soubor:   |         |         |                                            |                |           |            | Brows      | se |
|          |             |         |         |                                            |                |           |            | Q Hled     | at |
| Vú       | sledek hl   | edání   |         |                                            |                |           |            |            |    |
| .,       |             |         |         |                                            | Džidatovšeskou | Džidataa  |            | Džidata    |    |
| Prid     | at oznacene |         |         |                                            | Pridat vsechny | Pridat ne | naparovane | Pridat na  | ъ. |
| כ        | ID          | NS      | Kód PDK | Název produktu                             | Kód EAN        | Kód       | Kód        | ATC        |    |
|          | 6           | NS073   |         | PARALEN EXTRA                              |                |           |            |            |    |
|          | 86          | NS044   |         | PARALEN EXTRA PROTI BOLESTI POR TBL FLM    |                |           |            |            |    |
| Z        | 292         | 483     | 8594739 | PARALEN EXTRA PROTI BOLESTI por tbl flm 12 |                | 13346     | 1/004      | N02B       |    |
| 3        | 291         | 496     | 8594739 | PARALEN EXTRA PROTI BOLESTI POR TBL FLM 12 | 8594739        | 13346     | 1/004      | N02B       |    |
|          | 292         | 483     | 8594739 | PARALEN EXTRA PROTI BOLESTI por tbl flm 24 |                | 13346     | 1/004      | N02B       |    |
|          | 291         | 496     | 8594739 | PARALEN EXTRA PROTI BOLESTI POR TBL FLM 24 | 8594739        | 13346     | 1/004      | N02B       |    |
| כ        |             |         |         | ▼ ≪ < Page 1 of 6 > ≫ G                    |                |           | Celk       | em 137 záz | na |
| _<br>edc | hozí:       |         |         |                                            |                |           |            |            |    |

V tomto okně se zobrazí nalezené přípravky. V rámci tohoto okna můžeme pokračovat v hledání, případně z něho můžeme přidávat přípravky do seznamu pomocí tlačítek "Přidat označené", "Přidat všechny", "Přidat napárované", "Přidat nenapárované". Po vybrání potřebných přípravků okno uzavřeme tlačítkem "Zavřít okno". V případě potřeby je možné vymazat zadání a to tlačítkem "RESET", a provést nové vyhledání.

K jednotlivým možnostem uvedeného okna:

1. Pole "<u>Hledat</u>": Slouží k zadávání části názvu (prohledává se full-textově), kódu PDK, APA, EAN, VZP, SUKL, PZT. Po stisknutí tlačítka "Hledat" se provede prohledání dle zadaných kritérií a následně se zobrazí výsledek v tabulce, jak je vidět na obrázku. Lze vyhledat i seznam výrobků, zkopírováním sloupce kódu (třeba z excelové tabulky), kdy první musí být druh kódu, např. PDK, pak se provede vyhledání všech přípravků dle zadání. 2<u>. Soubor</u>: Přípravky je možné do seznamu přidat i ze souboru (toto lze nejlépe využít při zakládání sortimentních skupin). Soubor musí mít následující strukturu (odpovídá struktuře, která vznikne při uložení souboru XLS jako CSV):

Na prvním řádku jsou uvedena jména polí PDK, APA, EAN, SUKL, PZT (nemusí být uvedena všechna, stačí pouze použitá). Jednotlivá pole jsou oddělena znakem ";" (středník). Na následujících řádcích jsou pak uvedeny číselné hodnoty hledaných kódů opět oddělené středníkem, kódy musí být uvedeny vždy na stejné pozici, jako je jejich název v prvním řádku.

3. <u>Skupina výrobků</u>: Slouží k načtení obsahu skupiny do filtru výrobků (používá se hlavně v případě, kdy formulář neobsahuje filtr pro skupiny, nebo pokud se mají skupiny kombinovat dohromady).

4. <u>Tabulka s výsledky</u>: Po úspěšném vyhledání přípravků se pod vyhledávacími kritérii zobrazí tabulka s výsledky, kde na každém řádku je možné stisknout tlačítko "Přidat", případně použít hromadná tlačítka před tabulkou "Přidat všechny", "Přidat napárované", "Přidat nenapárované".

Pro lepší dokreslení významu tlačítek "Přidat napárované", "Přidat nenapárované" si musíme nejprve vysvětlit správu číselníku přípravků a partnerů.

Každý z těchto číselníků má dvě části, a to centrální část a pobočkovou část. Důvodem této organizace je možnost vyhodnocovat výstupy přes všechny pobočky kumulovaně po přípravcích či partnerech. V případě přípravků se systém pokouší provést napárování na centrální číselník automaticky a to tak, že postupně vyhledává párovací kódy uvedené u pobočkového přípravku v centrálním číselníku v pořadí PDK, APA, EAN, SUKL, PZT (pouze pokud je jeden na přípravku).

Protože tento postup není stoprocentní je při hledání přípravku přípravek hledán vždy v obou číselnících. Číselník, ve kterém je přípravek uložen je pak zobrazen vždy v prvním sloupci vyhledávání, pokud je zde uvedeno "(000) Centrála" - jedná se o centrální číselník, pokud je zde uvedeno číslo a název pobočky – jedná se o pobočkový číselník.

Nyní se vrátíme k významu tlačítek. Pokud stiskneme tlačítko "Přidat napárované", zařadí se do vyhledávání pouze položky, které mají v prvním sloupci "(000) Centrála", v případě tlačítka "Přidat nenapárované" se zařadí přípravky, které mají v tomto sloupci uvedenou pobočku.

V okamžiku, kdy chceme spustit vyhodnocení pouze pro část skupin přípravků, zrušíme zaškrtnutí u pole "Všechny skupiny?" a vzhled formuláře se změní následovně:

| kupiny<br>řípravků(2): | chřipka                                | × | Vše        | ÷ )    |
|------------------------|----------------------------------------|---|------------|--------|
|                        | 🔲 📂 NABIDKA                            |   | Vše        |        |
|                        | 🕑 📋 CHŘIPKA                            |   | Pouze ozna | ičené  |
|                        | 🕑 📔 CHŘIPKA - BOLEST V KRKU            |   | Pouze neo: | načené |
|                        | 🔲 붵 CHŘIPKA - BOLEST V KRKU - BYLINNÉ  |   |            |        |
|                        | 🔲 📔 CHŘIPKA - BOLEST V KRKU - CHEMICKÉ |   |            |        |
|                        | 🗌 Ѐ CHŘIPKA - KAŠEL                    |   |            |        |
|                        | CHŘIPKA - KAŠEL - ANTI-TUSSICA         |   |            |        |

Zde si podobně jako u poboček můžeme zvolit skupiny, pro které chceme provést vyhodnocení.

Posledním společným prvkem je období:

| Období od     | <b>i</b> 01.06.2021 |      |             |            |             |            |          |       | <b></b> |
|---------------|---------------------|------|-------------|------------|-------------|------------|----------|-------|---------|
| do            | 30.06.2021          |      |             |            |             |            |          |       | ₩       |
| Rychlý výběr: | Včera               | Dnes | Tento týden | Min. týden | Tento mēsic | Min. měsíc | 3 měsíce | Letos | Loni    |

Jak vidíme na obrázku je možné datum zadat buď přímo pomocí textového pole, nebo využít tlačítko kalendáře po pravé straně každého z polí, nebo můžeme využít odkazy uvedené u "Rychlého výběru" (tyto se používají nejčastěji). Možnosti jsou následující:

| Včera        |     | do    | obou      | polí    | období       | od      | i     | do      | se     | nastaví     | včerejší   | datum    |
|--------------|-----|-------|-----------|---------|--------------|---------|-------|---------|--------|-------------|------------|----------|
| Dnes         |     | do    | obou      | polí    | období       | od      | i     | do      | se     | nastaví     | dnešní     | datum    |
| Tento týden  | d   | o obd | obí od s  | e nasta | ví pondělí   | aktuá   | ilníł | no týc  | lne, v | období do   | bude dne   | ešní den |
| Minulý týden | (   | do ob | dobí od   | se na   | istaví pon   | dělí a  | a do  | o obc   | lobí ( | do neděle   | minuléh    | o týdne  |
| Tento měsíc  | 0   | do ob | dobí od   | se nas  | staví prvni  | í den   | v r   | něsíci  | , v o  | bdobí do    | bude dne   | šní den  |
| Minulý měsíc | d   | o obd | obí od se | e nasta | ví první de  | n a do  | o ob  | dobí    | do po  | slední der  | n minulého | o měsíce |
| 3 měsíce     | d   | o obd | obí od -  | do se r | lastaví inte | erval 3 | 3 m   | ěsíců,  | který  | i končí pos | ledním dr  | nem      |
|              | min | ulého | )         |         |              |         |       |         |        |             |            | měsíce   |
| Letos        | c   | lo ob | dobí od   | se nas  | taví 1.1. a  | ıktuálı | ního  | o roku  | l, v o | bdobí do    | bude dne   | sní den  |
| Loni         | d   | o obd | obí od -  | do se r | astaví cel   | ý loňs  | ký r  | ok, tj. | od 1   | .1. do 31.  | 12.        |          |

V okamžiku, kdy máme nastavena kritéria pro vyhodnocení sestavy, stiskneme tlačítko "Spustit", které zahájí tvorbu výstupu. Při opakovaném vyvolání formuláře jsou zachovány poslední zadané parametry. Pokud chceme vrátit kritéria do výchozího stavu, musíme stisknout tlačítko "Zrušit".

Po skončení vyhodnocení se zobrazí následující výstup, kde si popíšeme pouze prvky společné pro všechny sestavy.

| Vst | upní parar | netry |            |           |               |               |         |     |                                                   |                       |                |      |              | - 4    |  |
|-----|------------|-------|------------|-----------|---------------|---------------|---------|-----|---------------------------------------------------|-----------------------|----------------|------|--------------|--------|--|
| Tab | ulka       |       |            |           |               |               |         |     |                                                   |                       |                |      | 12300 záznan | nů 🍳 😭 |  |
|     | Export XLS | 6     | Export CSV |           |               |               |         |     |                                                   |                       |                |      | x Q          | Hiedat |  |
|     | Výrobek    |       |            |           |               |               |         |     |                                                   |                       |                |      | TH           |        |  |
|     | Lokalita   | NS    | Region     | Přípravek | Kód PDK       | Druh kódu VZP | Kód VZP | ATC | Název produktu                                    | Kategorizace - Seznam | Podkategorie A | Stav | dle množstvi | dle ob |  |
|     |            |       |            |           |               |               |         |     |                                                   |                       |                |      |              |        |  |
| 1   | Err        | C     |            | 79045     | 8584005110206 | 1             | 9       | N0  | ACYLCOFFIN#450MG/50MG TBL NOB 10                  |                       |                | 161  | 126          |        |  |
| 2   | Em         | C     |            | 79048     | 8594739014022 | 1             | 53      | A1  | B-KOMPLEX LÉČIVA drg 30                           |                       |                | 13   | 185          |        |  |
| 3   | Err        | C     |            | 79065     | 8584005115805 | 1             | 211     | A0  | NATRIUM FLUORATUM SLOVAKOFARMA#0,55MG TBL NOB 250 |                       |                | 17   | 526          |        |  |
| 4   | Err        | C     |            | 79069     | 4013742001712 | 1             | 248     | A1  | PANTHENOL 100 MG JENAPHARM#POR TBL NOB 20X100MG   |                       |                | 11   | 339          |        |  |
| 5   | Err        | C     |            | 79072     | 8594739043633 | 1             | 280     | A1  | PYRIDOXIN LÉČIVA#20MG TBL NOB 20                  |                       |                | 62   | 198          |        |  |
| 6   | Err        | C     |            | 79083     | 8584005420701 | 1             | 355     | A1  | VITAMIN E 100-SLOVAKOFARMA cps 30x100mg           |                       |                | 35   | 317          |        |  |

Ovládání v rámci sestav můžeme rozdělit na dvě části, a to na horní lištu a ovládání třídění ve sloupcích.

V horní liště máme možnost výstupu do excelu, kdy po stisknutí tlačítka se vytvoří soubor ve formátu MS Excel, se kterým můžeme následně pracovat. Výstup do CSV vytvoří soubor ve formátu CSV.

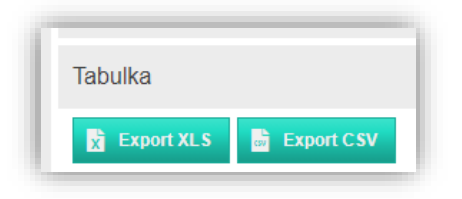

Máme možnost přesunout se na začátek nebo konec sestavy pomocí krajních posuvné lišty. Stisknutím názvu sestavy se zobrazí informace o vstupních kritériích sestavy (zobrazí se po stisku tlačítka, opakovaný stisk tlačítka informaci opět schová).

#### V rámci sloupců výstupu

|          |                |  |         |     |               | Třídit |  |      |              |            |           |
|----------|----------------|--|---------|-----|---------------|--------|--|------|--------------|------------|-----------|
| řípravek | pravek Kód PDK |  | Kód VZP | ATC | Název produkt | u      |  | Stav | dle množství | dle obratu | dle ziski |
|          |                |  |         |     |               |        |  |      |              |            |           |
|          |                |  |         |     |               |        |  |      |              |            |           |
|          |                |  |         |     |               |        |  |      |              |            |           |
|          |                |  |         |     |               |        |  |      |              |            |           |
|          |                |  |         |     |               |        |  |      |              |            |           |
|          | Výdej          |  |         |     |               | Celkem |  |      |              | _          |           |

máme možnost ovlivnit třídění jednotlivých sloupců, pomocí tlačítek se šipkou, pokud je nastaveno třídění je tlačítko podsvícené modře. Při exportu do MS Excel a do CSV je zachováno třídění z výstupu. Dále lze vyhledávat vypsáním do volného pole pod názvem sloupce.

| Vst | tupní parar | metry |            |                               |                 |     |           |     |   |              |          |                                                 |            | +                     |
|-----|-------------|-------|------------|-------------------------------|-----------------|-----|-----------|-----|---|--------------|----------|-------------------------------------------------|------------|-----------------------|
| Tab | oulka       |       |            |                               |                 |     |           |     |   |              |          |                                                 |            | 12300 záznamů 🍳 🧲     |
| x   | Export XLS  |       | Export CSV |                               |                 |     |           |     |   |              |          |                                                 |            | × 🔍 Hledat            |
|     |             |       |            |                               |                 |     |           |     |   |              |          | Výrobek                                         |            |                       |
|     | Lokalita    | NS    | Region     | Připravek 💌                   | Kód PDK         | Dru | h kódu VZ | Р   |   | Kód VZP      | ATC      | Název produktu                                  |            | Kategorizace - Seznam |
|     |             |       |            | 1 <sup>A</sup> Z              | Sort Ascending  |     |           |     |   |              |          |                                                 |            |                       |
| 1   | Err         | C     |            | <u>999</u> : ↓ <sup>A</sup> z | Sort Descending |     |           |     |   |              |          | SKIN-CAP 50ml krém                              |            |                       |
| 2   | Err         | C     |            | <u>998</u> III                | Columns 🕨       |     |           | Þ 1 |   | 58 705       | V12      | SÉDATIF PC#TBL SLG 60                           |            |                       |
| 3   | Err         | C     |            | 99705                         | 9000100066792   |     | Výrobek   | ۲   | ~ | Přípravek    |          | Čist.prostř.Somat změkčovač vody 2kg nový       |            |                       |
| 4   | Err         | C     |            | 99703                         | 90002038        |     |           | Þ   | ~ | Kód PDK      |          | Čist.prostř.Pico Bello lesk 75ml hnědý          |            |                       |
| 5   | Err         | C     |            | 99699                         | 9001531017971   |     | Třídit    |     | ~ | Druh kódu V2 | P        | Čist.prostř.Tofix WC závěs.40g moře             |            |                       |
| 6   | Err         | C     |            | 99698                         | 9001531155925   |     | Výdej     | ×   | ~ | Kód VZP      |          | Čist.prostř.Tofix WC závěs.40g mentol 3ks náhr. |            |                       |
| 7   | Err         | C     |            | 99697                         | 9001531135781   |     | Celkem    | Þ   | ~ | ATC          |          | Čist.prostř.Tofix WC čistič gel 750ml mentol    |            |                       |
| 8   | Err         | C     |            | 99696                         | 4001499018152   |     |           |     | ~ | Název produl | du       | Čist.prostř.Rex universál.čistič interier.500ml |            |                       |
| 9   | Err         | C     |            | <u>99649</u>                  | 4002221654617   |     |           |     | ~ | Kategorizace | - Seznan | NILFORD BIG Family bylinný-Šípek 50x3.5g        |            |                       |
| 10  | Err         | C     |            | <u>99597</u>                  | 4030031895708   |     |           |     | ~ | Podkategori  | θA       | REGULAX PIKOSULFÁT#7,23MG/ML POR GT             | SOL 1X50ML |                       |
| 11  | Err         | C     |            | 99596                         | 4030031895616   |     |           | 1   |   | 59 334       | A0       | REGULAX PIKOSULFÅT#7,23MG/ML POR GT             | SOL 1X10ML |                       |

| Přípravek    | Kód PDK       | Druh kódu VZP | Kód VZP | ATC | Název produl                 | au                |  |  |
|--------------|---------------|---------------|---------|-----|------------------------------|-------------------|--|--|
|              |               |               |         |     | paralen                      |                   |  |  |
| <u>79312</u> | 8594739041257 |               |         |     | PARALEN 500                  | #TBL NOB 10X500MG |  |  |
| <u>79312</u> | 8594739041257 | 1             | 3 837   | N0  | PARALEN 500#TBL NOB 10X500MG |                   |  |  |
| <u>79340</u> | 8594739041264 |               |         |     | PARALEN 500                  | SUP#500MG SUP 5   |  |  |
| <u>79340</u> | 8594739041264 | 1             | 4 343   | N0  | PARALEN 500                  | SUP#500MG SUP 5   |  |  |
| 79508        | 8594739041301 | 1             | 91 249  | N0  | PARALEN 100                  | #100MG SUP 5      |  |  |

V rámci sestavy se vyskytují také modře podtržené hodnoty, jedná se o odkazy. V případě kliknutí na takový odkaz se zobrazí větší detail sestavy nebo detailní informace o pobočce či přípravku. Na následujícím obrázku vidíme příklad informace o centrálním přípravku:

| - | Lokalita | NS | Region | Přípravek ↓  | Kód PDK       | Druh kódu VZP | Kód VZP | ATC | Název produktu                            |
|---|----------|----|--------|--------------|---------------|---------------|---------|-----|-------------------------------------------|
|   |          |    |        |              |               |               |         |     |                                           |
| 1 | Err      | C  |        | <u>99979</u> | 8470000639586 |               |         |     | SKIN-CAP 50ml krém                        |
| 2 | Err      | C  |        | <u>99851</u> | 3352712001323 | 1             | 58 705  | V12 | SÉDATIF PC#TBL SLG 60                     |
| 3 | Err      | C  |        | <u>99705</u> | 9000100066792 |               |         |     | Čist.prostř.Somat změkčovač vody 2kg nový |

|                                                                                                    |                                                                                                    |                                              |                                |                                                                                                    |                                 |            |                                                                 | Za                          |
|----------------------------------------------------------------------------------------------------|----------------------------------------------------------------------------------------------------|----------------------------------------------|--------------------------------|----------------------------------------------------------------------------------------------------|---------------------------------|------------|-----------------------------------------------------------------|-----------------------------|
| Zakladni in                                                                                           | iformace Par                                                                                                    | imetry AO                                    | Vazby AO                       |                                                                                                    |                                 |            |                                                                 |                             |
| ripravek:                                                                                             | 125680                                                                                                    |                                              |                                | Nazev produktu:                                                                                                    | DETRALEX#500MG TBL FLM 60       |            |                                                                 |                             |
|                                                                                                    |                                                                                                    |                                              |                                | Forma:                                                                                                    |                                 |            |                                                                 |                             |
| ód PDK:                                                                                               | 3594456                                                                                                    | 400219                                       |                                | Kód APA:                                                                                                    | 1455477                         | Kód EAN:   |                                                                 |                             |
| ruh:                                                                                                  | HVLP                                                                                                    |                                              |                                | Kód VZP:                                                                                                    | 14075                           | Sazba DPH: | 10                                                              |                             |
| robce:                                                                                                | LLG                                                                                                    |                                              |                                | Název výrobce:                                                                                                    | LES LABORATOIRES SERVIER INDUST | RIE, GIDY  |                                                                 |                             |
| emě:                                                                                                  | F                                                                                                    |                                              |                                | Název země:                                                                                                    | Francie                         |            |                                                                 |                             |
|                                                                                                    |                                                                                                    |                                              |                                |                                                                                                    |                                 |            |                                                                 |                             |
| upiny(1):                                                                                             |                                                                                                    |                                              |                                |                                                                                                    |                                 | ×          | Vše                                                             | ~                           |
| ·                                                                                                    | ermed - all (80, Alt<br>OTEX Lactobacillus<br>otheke - čaje (118)<br>i (134, Asi)<br>oderm Intensive (1<br>rows (92)                                                                                            | ermed - all)<br>(164, Reklam<br>52, Reklama) | na)                            |                                                                                                    |                                 |            |                                                                 |                             |
| Bay                                                                                                   | yer (114)                                                                                                    |                                              |                                |                                                                                                    |                                 |            |                                                                 |                             |
| Přípravky (                                                                                           | na pobočkách                                                                                                    |                                              |                                |                                                                                                    |                                 |            |                                                                 |                             |
| kce NS                                                                                                | PDK                                                                                                    | Medi                                         | ox ID Ná                       | zev                                                                                                    |                                 |            | Stav                                                            |                             |
| CML                                                                                                   | .1 35944564                                                                                                    | JO2                                          | De                             | tralex por.tbl.flm.60                                                                                                    |                                 |            | 11,00                                                           | EAN ?                       |
| -                                                                                                    | 04 35944564                                                                                                    | 002 1407                                     | 5 DE                           |                                                                                                    |                                 |            |                                                                 | EAN ?                       |
| NS0                                                                                                   | 55511561                                                                                                    |                                              | 5 55                           | TRALEX POR TBL FLM 60                                                                                                    |                                 |            | 8,00                                                            | EAN ?                       |
| NS0                                                                                                   | 04 35944564                                                                                                    | 002 1407                                     | 5 DE                           | TRALEX POR TBL FLM 60                                                                                                    |                                 |            | 8,00                                                            | EAN ?                       |
| NS0<br>NS0<br>NS0                                                                                     | 04 35944564<br>119 35944564                                                                                                    | 002 1407<br>002                              | 5 DE<br>DE                     | TRALEX POR TBL FLM 60<br>TRALEX por tbl flm 60<br>TRALEX por tbl flm 60                                                                            |                                 |            | 8,00<br>0,00<br>0,00                                            | EAN ?                       |
| NS0<br>NS0<br>NS0<br>NS0<br>NS0                                                                       | 04 35944564<br>119 35944564<br>119 35944564                                                                                                    | 002 1407<br>002<br>102                       | 5 DE<br>5 DE<br>DE             | TRALEX POR TBL FLM 60<br>TRALEX por tbl flm 60<br>TRALEX por tbl flm 60<br>TRALEX por tbl flm 60                                                   |                                 |            | 8,00<br>0,00<br>0,00<br>16,00                                   | EAN ?                       |
| <ul> <li>NS0</li> <li>NS0</li> <li>NS0</li> <li>NS0</li> <li>NS0</li> <li>NS0</li> <li>NS0</li> </ul> | 04 35944564<br>119 35944564<br>119 35944564<br>119 35944564<br>147 35944564                                                                                                    | 002 1407<br>002<br>002<br>102                | 5 DE<br>5 DE<br>DE<br>DE       | TRALEX POR TBL FLM 60<br>TRALEX por tbl flm 60<br>TRALEX por tbl flm 60<br>TRALEX por tbl flm 60<br>TRALEX por tbl flm 60                          |                                 |            | 8,00<br>0,00<br>0,00<br>16,00<br>13,00                          | EAN ?                       |
| NS0<br>NS0<br>NS0<br>NS0<br>NS0<br>NS0<br>NS0                                                         | 004 35944564<br>119 35944564<br>119 35944564<br>119 35944564<br>147 35944564<br>173 35944564                                                                                                    | 002 1407<br>002<br>002<br>102<br>102         | 5 DE<br>5 DE<br>DE<br>DE<br>DE | TRALEX POR IBL FLM 60<br>TRALEX por tbl flm 60<br>TRALEX por tbl flm 60<br>TRALEX por tbl flm 60<br>TRALEX por tbl flm 60<br>TRALEX por tbl flm 60 |                                 |            | 8,00<br>0,00<br>16,00<br>13,00<br>7,00                          | EAN ?                       |
| NS0<br>NS0<br>NS0<br>NS0<br>NS0<br>NS0<br>NS0                                                         | 04         35944564           19         35944564           19         35944564           19         35944564           147         35944564           173         35944564           trana         1         z | 002 1407<br>002<br>002<br>002<br>002         | 5 DE<br>DE<br>DE<br>DE         | TRALEX POR 18L FLM 60<br>TRALEX por tbl flm 60<br>TRALEX por tbl flm 60<br>TRALEX por tbl flm 60<br>TRALEX por tbl flm 60<br>TRALEX por tbl flm 60 |                                 |            | 8,00<br>0,00<br>16,00<br>13,00<br>7,00<br>Zobrazeno 1 - 25 z co | EAN ?<br>1<br>1<br>elkových |

Jak je z obrázku patrné, je možné změnit v tomto formuláři přiřazení do skupin a případně nahlédnout do stavů skladu jednotlivých položek.

Poslední důležitou informací u sestav je červený vykřičník "!", který upozorňuje na to, že data na uvedeném řádku nejsou pro dané období úplná (chybí přenos, období zasahuje do budoucnosti apod.).

### 1.1 Vyhledávání v nabídce dostupných sestav

V levém horním rohu nad nabídkou sestav nalezneme řádek pro full – textové vyhledávání v seznamu dostupných sestav, a dvě ikony pro zobrazení podsložek nebo naopak jejich skrytí, jak můžeme vidět níže.

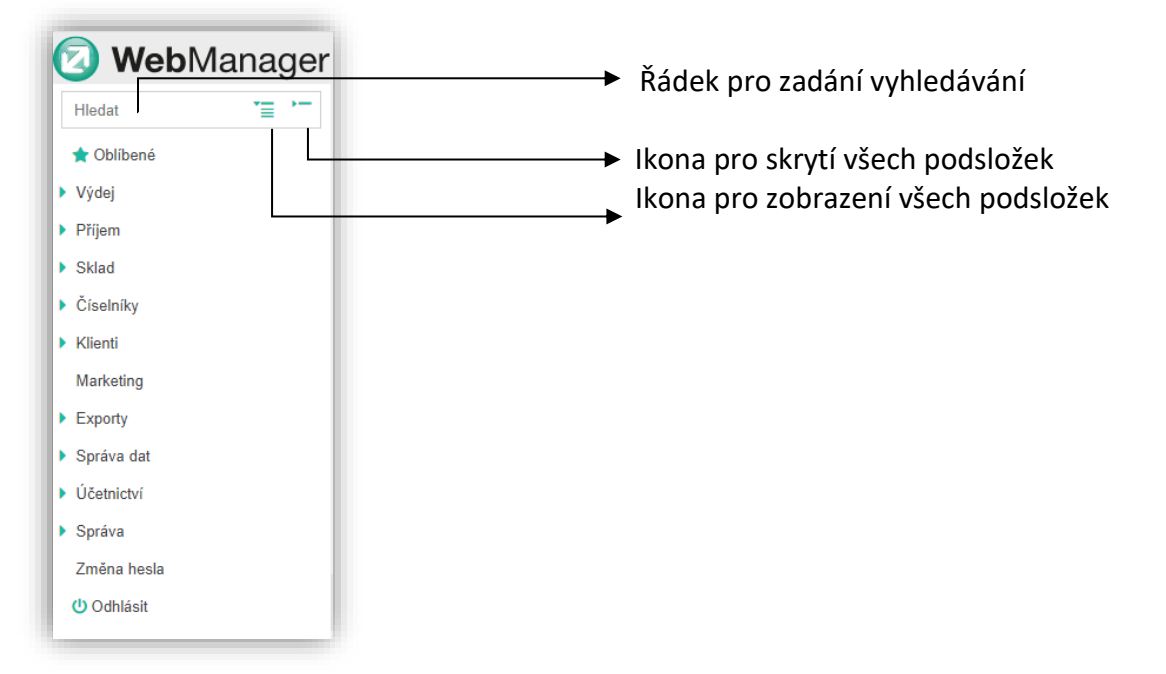

Takto jsou všechny podsložky skryté.

WebManager

"≣ )"

 $\mathbf{z}$ 

Hledat

Výdej
Příjem
Sklad
Číselníky
Klienti Marketing
Exporty
Správa dat
Účetnictví
Správa Změna hesla
Ú Odhlásit

| mount                      |             |   |
|----------------------------|-------------|---|
| 📌 Oblíbené                 |             | Ì |
| <ul> <li>Výdej</li> </ul>  |             |   |
| Nejprodávanější            | výrobky     |   |
| Porovnání prodej           | ů           |   |
| Denní tržby                |             |   |
| Tržby do excelu            |             |   |
| Přirážka RX / OT           | с           |   |
| Nákupní koš RX/            | отс         |   |
| Recepty                    |             |   |
| Vyhodnocení kate           | egorizace   |   |
| Měsíční tržby              |             |   |
| Obraty RX/OTC              |             |   |
| Výdeje bez odpis           | u           |   |
| Prodeje dle zamë           | istnanců    |   |
| Prodeje po hodin           | ách         |   |
| Letákové akce              |             |   |
| Platby dle transal         | kcí         |   |
| <ul> <li>Příjem</li> </ul> |             |   |
| Vyhodnocení dod            | lavatelů    |   |
| Příjmy podle výra          | bců         |   |
| Dodavatelské rek           | lamace      |   |
| Dodavatelé dle o           | bjemu zboží |   |
| <ul> <li>Sklad</li> </ul>  |             |   |
| Stav skladu                |             |   |
| Zásoby bez pohy            | bu          |   |
|                            | _           |   |

Takto jsou všechny podsložky zobrazené.

<u>Vyhledávání pomocí zadání textu do řádku</u>. V případě, že do vyhledávacího řádku zadáme alespoň část názvu libovolné sestavy, zobrazí se všechny sestavy odpovídající tomuto zadání.

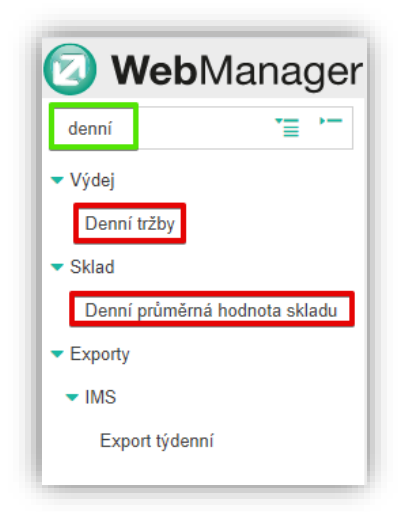

Podrobnější popisy k jednotlivým sestavám a funkcím jsou uvedeny v manuálu k aplikaci.

### 2. Sestavy

## 2.1 Výdej

### Záložka Výdej nabízí následující sestavy:

| ▼ Výdej                  |  |
|--------------------------|--|
| Nejprodávanější výrobky  |  |
| Porovnání prodejů        |  |
| Denní tržby              |  |
| Tržby do excelu          |  |
| Přirážka RX / OTC        |  |
| Nákupní koš RX/OTC       |  |
| Recepty                  |  |
| Vyhodnocení kategorizace |  |
| Měsíční tržby            |  |
| Obraty RX/OTC            |  |
| Výdeje bez odpisu        |  |
|                          |  |
| Prodeje dle zaměstnanců  |  |
| Prodeje po hodinách      |  |
| Letákové akce            |  |
| Platby dle transakcí     |  |
| Vyhodnocení bonusů       |  |
| Vyhodnocení odběratelů   |  |
| Porovnání podílů skupin  |  |
| Objednávky               |  |
| Recepty dle věku         |  |
| Prodeje dle ATC skupin   |  |

#### 2.1.1 Nejprodávanější výrobky

| Pobočky všechny ?            | ß                                                                            |
|------------------------------|------------------------------------------------------------------------------|
| Skupiny poboček<br>všechny ? | ß                                                                            |
| Regionální<br>manažer:       | ▼ neuröen ▼                                                                  |
| Frančíza:                    | * Všechny lékámy *                                                           |
| Období od                    | iii 01.08.2021 iiiiiiiiiiiiiiiiiiiiiiiiiiiiiiiiiii                           |
| do                           | iii 30.06.2021 iiiiiiiiiiiiiiiiiiiiiiiiiiiiiiiiiii                           |
| Rychlý výběr:                | Võera Dnes Tento týden Min. týden Tento měsic Min. měsic 3 měsice Letos Loni |
| Všechny výrobky ?            | ß                                                                            |
| Všichni výrobci<br>monastar  | С.                                                                           |
| Všechny skupiny ?            | ®.                                                                           |
| Všechny nabídky?             | ß                                                                            |
| Druh pohybu:                 | ▼ Všechny ▼                                                                  |
| Druh výstupu:                | () bez DPH                                                                   |
|                              | () s DPH                                                                     |
| Výrobci všichni ?            | ®.                                                                           |
| Po pobočkách ?               |                                                                              |
| Po skupinách ?               |                                                                              |
| Podrobně ?                   |                                                                              |
| Positivní list               |                                                                              |
| Limit                        |                                                                              |
| Druh:                        | v Vše v                                                                      |
| Třídění:                     | Přípravek                                                                    |
|                              | 🔿 Název produktu                                                             |
|                              | () Množství                                                                  |
|                              | () Hodnota                                                                   |
|                              | () Zisk                                                                      |
|                              | 🔿 Ztráta na přířážce                                                         |
|                              | Scorelit at Stationard Station                                               |
|                              | Spusion 🔛 Napianovat 🗶 Zrush                                                 |

#### Stručný popis:

Sestava slouží jako přehled všech prodejů přípravků v rámci lékáren, do sestavy se zařazují všechny prodeje v lékárně (volný výdej, recept, poukaz, žádanka).

- <u>"Pobočky všechny ?":</u> Slouží k výběru poboček v rámci uskupení, pokud je pole zaškrtnuto, jsou do sestavy zahrnuty všechny pobočky, ke kterým má uživatel přístup.
- <u>"Regionální manažer?":</u>Slouží k výběru poboček, za které je zodpovědná jedna osoba, přiřazení poboček je možné provést ve správě poboček.
- <u>"Období od do":</u> Slouží pro zadání období, za které se má vyhodnocení provést.
- <u>"Všechny výrobky ?":</u> Slouží k omezení výběru přípravků pokud je pole zaškrtnuto. jsou do vyhodnocení zařazovány všechny přípravky.
- <u>"Všechny skupiny ?":</u> Slouží k omezení výběru přípravků na část skupin pokud je pole zaškrtnuto jsou do vyhodnocení zařazovány všechny přípravky, jinak pouze přípravky ze zvolených skupin. Pokud není zvolena žádná skupina, provede se vyhodnocení pro přípravky, které nejsou v žádné centrální ekonomické skupině (bude vysvětleno dále).
- <u>"Druh pohybu":</u> Slouží k omezení prodejních kanálů. Je možné zvolit buď všechny (výchozí hodnota), nebo "Recept", "Poukaz", "Volný výdej", "Žádanka".
- <u>"Druh výstupu":</u> Určuje, zda budou zobrazené hodnoty bez nebo včetně DPH.

- <u>"Výrobci všichni ?":</u> Umožňuje omezit výběr pouze pro určitého výrobce (přiřazení je prováděno dle číselníku SÚKL), údaje mohou být nepřesné.
- <u>"Po pobočkách":</u> Pokud je pole zaškrtnuto, jsou údaje kumulovány po pobočkách, pokud není je proveden součet přes všechny pobočky dohromady.
- <u>"Po skupinách:"</u> Pokud je pole zaškrtnuto, jsou údaje kumulovány po skupinách, ve kterých jsou přípravky zařazeny, nikoliv po přípravcích samotných.
- <u>"Podrobně:"</u> Pokud je pole zaškrtnuto, jsou na každém řádku kromě hodnot celkových zobrazeny i hodnoty za jednotlivé prodejní kanály.
- <u>"Třídění:"</u> Určuje, jak budou data setříděna ve výchozím výstupu.

#### 2.1.2 Porovnání prodejů

| Pobočky všechny ?            | R.                                     |
|------------------------------|----------------------------------------|
| Skupiny poboček<br>všechny ? | G                                      |
| Regionální<br>manažer:       | ▼ neurčen                              |
| Frančíza:                    | ▼ Všechny lékárny                      |
| Minulý měsíc:                | ▼ 202005                               |
| Současný<br>měsíc:           | ▼ 202105                               |
| Počet měsíců:                | ▼ 1 měsic                              |
| Všechny výrobky ?            | м.                                     |
| Všichni výrobci<br>monastar  | G                                      |
| Všechny skupiny ?            | R.                                     |
| Všechny nabídky ?            | ß                                      |
| Dodavatel<br>(Phoenix):      | ▼ Všechny                              |
| Druh výstupu:                | ⊙ po pobočkách                         |
|                              | 🔿 po položkách                         |
|                              | O Po pobočkách kumulovaně              |
|                              | 🔿 Po položkách kumulovaně              |
|                              | 🔿 Po položkách kumulovaně přes pobočky |
|                              | 🔿 po položkách (Klienti)               |
|                              | 🔿 po položkách kumulovaně (klienti)    |
| Skupina<br>Výrobce:          | ▼ Beiersdorf                           |
|                              | 🖌 Snusht 📅 Nanlánovat 😾 Změit          |

#### Stručný popis:

Sestava slouží k porovnání prodejů v rámci dvou měsíců. Ve výchozím nastavení je vždy nastaven poslední ukončený měsíc a stejný měsíc o rok dříve.

- <u>"Pobočky všechny ?":</u> Slouží k výběru poboček v rámci uskupení pokud je pole zaškrtnuto jsou do sestavy zahrnuty všechny pobočky, ke kterým má uživatel přístup.
- <u>"Regionální manažer?"</u>:Slouží k výběru poboček, za které je zodpovědná jedna osoba, přiřazení poboček je možné provést ve správě poboček.
- <u>"Minulý měsíc":</u> Slouží pro zadání staršího měsíce, který chceme porovnávat.
- <u>"Současný měsíc"</u>: Slouží pro zadání novějšího měsíce, který chceme porovnávat.

- <u>"Všechny výrobky ?":</u> Slouží k omezení výběru přípravků. Pokud je pole zaškrtnuto, jsou do vyhodnocení zařazovány všechny přípravky.
- <u>"Všechny skupiny ?":</u> Slouží k omezení výběru přípravků na část skupin. Pokud je pole zaškrtnuto, jsou do vyhodnocení zařazovány všechny přípravky, jinak pouze přípravky ze zvolených skupin. Pokud není zvolena žádná skupina, provede se vyhodnocení pro přípravky, které nejsou v žádné centrální ekonomické skupině (bude vysvětleno dále).
- <u>"Druh výstupu":</u> Určuje, zda má pro každou pobočku být zobrazen jeden řádek nebo zda se má zobrazit informace pro každý prodaný přípravek v rámci obou měsíců.

#### 2.1.3 Denní tržby

| Období od                    | <b>i</b> 01.06.2021               |      |             |            |             |            |           |            | ŧ        |
|------------------------------|-----------------------------------|------|-------------|------------|-------------|------------|-----------|------------|----------|
| do                           | <b>iii</b> 30.06.2021             |      |             |            |             |            |           |            | ŧ        |
| Rychlý výběr:                | Včera                             | Dnes | Tento týden | Min. týden | Tento měsíc | Min. měsíc | 3 měsíce  | Letos      | Loni     |
| Druh výstupu:                | 💿 bez DPH                         |      |             |            |             |            |           |            |          |
|                              | 🔵 s DPH                           |      |             |            |             |            |           |            |          |
| Pobočky všechny ?            |                                   |      |             |            |             |            |           |            |          |
| Skupiny poboček<br>všechny ? | 9                                 |      |             |            |             |            |           |            |          |
| Regionální<br>manažer:       | <ul> <li>neurčen</li> </ul>       |      |             |            |             |            |           |            | -        |
| Frančíza:                    | <ul> <li>Všechny lékár</li> </ul> | ny   |             |            |             |            |           |            |          |
|                              |                                   |      |             |            |             |            | ustit 🚔 I | lanlánovat | ¥ Zrušit |

#### Stručný popis:

Sestava slouží jako celkový přehled obratů po jednotlivých lékárnách.

- <u>"Pobočky všechny ?":</u> Slouží k výběru poboček v rámci uskupení, pokud je pole zaškrtnuto, jsou do sestavy zahrnuty všechny pobočky, ke kterým má uživatel přístup.
- <u>"Regionální manažer?":</u>Slouží k výběru poboček, za které je zodpovědná jedna osoba, přiřazení poboček je možné provést ve správě poboček.
- <u>"Období od do":</u> Slouží pro zadání období, za které se má vyhodnocení provést.
- <u>"Druh výstupu":</u> Určuje, zda budou zobrazené hodnoty bez nebo včetně DPH.

#### 2.1.3 Tržby do excelu

| Období od                    | <b>i</b> 01.06.2021   |      |             |            |             |            |          |            | ŧ        | à |
|------------------------------|-----------------------|------|-------------|------------|-------------|------------|----------|------------|----------|---|
| do                           | <b>iii</b> 30.06.2021 |      |             |            |             |            |          |            | ŧ        | à |
| Rychlý výběr:                | Včera                 | Dnes | Tento týden | Min. týden | Tento měsic | Min. měsíc | 3 mēsice | Letos      | Loni     |   |
| Pobočky všechny ?            |                       |      |             |            |             |            |          |            |          |   |
| Skupiny poboček<br>všechny ? | •                     |      |             |            |             |            |          |            |          |   |
| Mezisoučty ?                 |                       |      |             |            |             |            |          |            |          |   |
| Kumulovaně přes<br>pobočky ? |                       |      |             |            |             |            |          |            |          |   |
| Regionální<br>manažer:       | neurčen               |      |             |            |             |            |          |            | ~        | • |
| Frančíza:                    | ▼ Všechny lék         | árny |             |            |             |            |          |            | •        |   |
|                              |                       |      |             |            |             | 🗸 s        | pustit 🛗 | Naplánovat | 🗙 Zrušit |   |

#### Stručný popis:

Sestava slouží jako celkový přehled obratů po jednotlivých lékárnách a dnech. Počet řádků pro každou lékárnu a období je vždy konstantní, tj. v sestavě se zobrazují i dny, za které nejsou k dispozici žádná data. Tato sestava je vhodná např. pro navázání na plánovací tabulky.

#### Význam polí:

- <u>"Pobočky všechny ?":</u> Slouží k výběru poboček v rámci uskupení pokud je pole zaškrtnuto jsou do sestavy zahrnuty všechny pobočky, ke kterým má uživatel přístup.
- <u>"Regionální manažer?":</u>Slouží k výběru poboček, za které je zodpovědná jedna osoba, přiřazení poboček je možné provést ve správě poboček.
- <u>"Období od do":</u> Slouží pro zadání období, za které se má vyhodnocení provést.
- <u>"Mezisoučty":</u> Určuje, zda budou za každou pobočkou zobrazeny celkové součty jednotlivých polí za zvolené období.

#### 2.1.4 Přirážka Rx/OTC

| Období od                    | <b>1.06.2021</b>            |      |             |            |             |            |             |            | 苗        |
|------------------------------|-----------------------------|------|-------------|------------|-------------|------------|-------------|------------|----------|
| do                           | <b>a</b> 30.06.2021         |      |             |            |             |            |             |            | <b></b>  |
| Rychlý výběr:                | Včera                       | Dnes | Tento týden | Min. týden | Tento mésic | Min. měsíc | 3 mēsice    | Letos      | Loni     |
| Pobočky všechny ?            |                             |      |             |            |             |            |             |            |          |
| Skupiny poboček<br>všechny ? | <b>S</b>                    |      |             |            |             |            |             |            |          |
| Regionální<br>manažer:       | <ul> <li>neurčen</li> </ul> |      |             |            |             |            |             |            | ~        |
| Frančíza:                    | ▼ Všechny léká              | my   |             |            |             |            |             |            | •        |
|                              |                             |      |             |            |             | 🗸 🗸 s      | ipustit 🛗 P | laplánovat | 🗙 Zrušit |

#### Stručný popis:

Sestava slouží jako celkový přehled vývoje přirážky u regulovaných přípravků. Přirážka je zobrazena pro jednotlivé výdejní kanály, aby bylo možno odlišit výdej na recept a volný výdej. Hodnoty jsou kumulovány po pobočkách.

#### Význam polí:

- <u>"Pobočky všechny ?":</u> Slouží k výběru poboček v rámci uskupení pokud je pole zaškrtnuto, jsou do sestavy zahrnuty všechny pobočky, ke kterým má uživatel přístup.
- <u>"Regionální manažer?":</u>Slouží k výběru poboček, za které je zodpovědná jedna osoba, přiřazení poboček je možné provést ve správě poboček.
- <u>"Období od do":</u> Slouží pro zadání období, za které se má vyhodnocení provést.

#### 2.1.4 Nákupní koš RX/OTC

|                              | iii 01.06.2021                    |      |             |            |             |            |          |       | Ē    |
|------------------------------|-----------------------------------|------|-------------|------------|-------------|------------|----------|-------|------|
| do                           | <b>iii</b> 30.06.2021             |      |             |            |             |            |          |       | Ê    |
| Rychlý výběr:                | Včera                             | Dnes | Tento týden | Min. týden | Tento měsíc | Min. měsíc | 3 měsíce | Letos | Loni |
| Pobočky všechny              | ? 🗹                               |      |             |            |             |            |          |       |      |
| Skupiny poboček<br>všechny ? | ۷                                 |      |             |            |             |            |          |       |      |
| Regionální<br>manažer:       | ▼ neurčen                         |      |             |            |             |            |          |       |      |
|                              |                                   |      |             |            |             |            |          |       |      |
| Frančíza:                    | <ul> <li>Všechny lékár</li> </ul> | ny   |             |            |             |            |          |       |      |

#### Stručný popis:

Sestava slouží k zjištění průměrných cen nákupů klientů lékáren V rámci sestav je zobrazen i poměr mezi volným výdejem a recepty a jsou zde zvlášť vyčísleny i regulované přípravky.

- <u>"Pobočky všechny ?":</u> Slouží k výběru poboček v rámci uskupení pokud je pole zaškrtnuto, jsou do sestavy zahrnuty všechny pobočky, ke kterým má uživatel přístup.
- <u>"Regionální manažer?":</u>Slouží k výběru poboček, za které je zodpovědná jedna osoba, přiřazení poboček je možné provést ve správě poboček.
- <u>"Období od do":</u> Slouží pro zadání období, za které se má vyhodnocení provést.

#### 2.1.5 Recepty

| Druh dokladu:                | <ul> <li>Recepty</li> </ul>                                                  |   |
|------------------------------|------------------------------------------------------------------------------|---|
|                              | O Poukazy                                                                    |   |
|                              | 🔘 Volný výdej, recepty, poukazy (pouze detailně)                             |   |
| Pobočky všechny ?            | ß                                                                            |   |
| Skupiny poboček<br>všechny ? | C.                                                                           |   |
| Regionální<br>manažer:       | ▼ neurčen                                                                    | - |
| Frančíza:                    | ▼ Všechny lékárny                                                            | Ŧ |
| Období od                    | iii 01.06.2021                                                               | ⇔ |
| do                           | iii 30.06.2021                                                               | 曲 |
| Rychlý výběr:                | Včera Dnes Tento týden Min. týden Tento měsíc Min. měsíc 3 měsice Letos Loni |   |
| Všechny výrobky ?            | R. C. C. C. C. C. C. C. C. C. C. C. C. C.                                    |   |
| Všichni výrobci              | ď                                                                            |   |
| monastar                     |                                                                              |   |
| Všechny skupiny ?            |                                                                              |   |
| Všechny nabídky ?            | ₩.                                                                           |   |
| Číslo pojištěnce:            |                                                                              |   |
| IČZ lékaře:                  |                                                                              |   |
| Druh výstupu:                | Sumárně                                                                      |   |
|                              | O Detailně                                                                   |   |
|                              | O Stručně                                                                    |   |
|                              | O Seskupit dle pobočky, lékaře, měsíce                                       |   |
|                              | 🔿 Seskupit dle pobočky a lékaře                                              |   |
|                              | O Seskupit dle lékaře a měsíce                                               |   |
|                              | O Seskupit dle lékaře                                                        |   |
|                              | O Seskupit dle lékaře a přípravku                                            |   |
| Zobrazit sloupec PL          |                                                                              |   |
|                              | 🗸 Spustit 🚔 Nanlánovat 🗶 Zmi                                                 |   |

#### Stručný popis:

Sestava slouží k zjištění obratů v závislosti na předepsaných receptech. V sestavě jsou k dispozici různé kumulace.

#### Význam polí:

- <u>"Pobočky všechny ?":</u> Slouží k výběru poboček v rámci uskupení pokud je pole zaškrtnuto, jsou do sestavy zahrnuty všechny pobočky, ke kterým má uživatel přístup.
- <u>"Regionální manažer?"</u>:Slouží k výběru poboček, za které je zodpovědná jedna osoba, přiřazení poboček je možné provést ve správě poboček.
- <u>"Období od do":</u> Slouží pro zadání období, za které se má vyhodnocení provést.
- <u>"Číslo pojištěnce":</u> Slouží k omezení výstupu pro určitého pojištěnce.
- <u>"IČZ lékaře":</u> Slouží k omezení výstupu pro určitého lékaře.
- <u>"Druh výstupu":</u> Určuje typy kumulace provedené nad zvolenými kritérii.
  - Detailně:

Jednotlivé recepty jsou zobrazeny včetně expedovaných položek.

- Sumárně: Na každém řádku je jeden recept s celkovou částkou úhrady ZP a prodejní ceny.
- Seskupit dle pobočky, lékaře, měsíce
   Pro každou kombinaci pobočka, lékař, měsíc jsou zobrazena kumulovaná data.
- Seskupit dle pobočky a lékaře
   Pro každou kombinaci pobočka, lékař jsou zobrazena kumulovaná data.

• Seskupit lékaře a měsíce

Pro každou kombinaci lékař, měsíc jsou zobrazena kumulovaná data přes všechny pobočky.

- Seskupit dle lékaře Pro každého lékaře jsou zobrazena kumulovaná data přes všechny pobočky.
- Seskupit dle lékaře a přípravku Pro každého lékaře jsou zobrazena kumulovaná data po přípravcích.

#### 2.1.6 Poukázky

| Pobočky všechny ?            |                                     |          |
|------------------------------|-------------------------------------|----------|
| Skupiny poboček<br>všechny ? | G                                   |          |
| Regionální<br>manažer:       | ▼ neurčen                           | •        |
| Frančíza:                    | <ul> <li>Všechny lékárny</li> </ul> |          |
| Partneři všichni ?           | $\boxtimes$                         |          |
| Volba partnera:              |                                     | c        |
|                              | Smazat označené                     | 0 záznai |
|                              | 🗆 NS ID IČO Název                   |          |
|                              |                                     |          |
|                              |                                     |          |
|                              |                                     |          |
| Druh výstupu:                | ( Všechny                           |          |
|                              |                                     |          |

#### Stručný popis:

Sestava slouží ke kontrole výdeje na poukázku Je možné sledovat celkový výdej za pobočku a detailní přehled plateb.

- <u>"Pobočky všechny ?":</u> Slouží k výběru poboček v rámci uskupení pokud je pole zaškrtnuto. jsou do sestavy zahrnuty všechny pobočky, ke kterým má uživatel přístup.
- <u>"Regionální manažer?":</u>Slouží k výběru poboček, za které je zodpovědná jedna osoba, přiřazení pobočky je možné provést ve správě poboček.
- <u>"Období od do":</u> Slouží pro zadání období, za které se má vyhodnocení provést.
- "Druh výstupu": Určuje, zda budou za každou pobočku zobrazeny celkové součty jednotlivých polí za zvolené období nebo detailní platby.

#### 2.1.7 Měsíční tržby

| Období od                    | iii 01.06.2021                      | ± 01.06.2021 ± |            |             |            |          |            |          |  |  |
|------------------------------|-------------------------------------|----------------|------------|-------------|------------|----------|------------|----------|--|--|
| do                           | 30.06.2021                          |                |            |             |            |          |            | ŧ        |  |  |
| Rychlý výběr:                | Včera Dnes                          | Tento týden    | Min. týden | Tento měsíc | Min. měsíc | 3 měsíce | Letos      | Loni     |  |  |
| Pobočky všechny ?            | 1                                   |                |            |             |            |          |            |          |  |  |
| Skupiny poboček<br>všechny ? | 8                                   |                |            |             |            |          |            |          |  |  |
| Regionální<br>manažer:       | ▼ neurčen                           |                |            |             |            |          |            | •        |  |  |
| Frančíza:                    | <ul> <li>Všechny lékárny</li> </ul> |                |            |             |            |          |            |          |  |  |
| Druh výstupu:                | po pobočkách                        |                |            |             |            |          |            |          |  |  |
|                              | 🔘 po pobočkách a partnerech         |                |            |             |            |          |            |          |  |  |
|                              | 🔘 po pobočkách a měsících           |                |            |             |            |          |            |          |  |  |
| Druh výstupu:                | <ul> <li>bez DPH</li> </ul>         |                |            |             |            |          |            |          |  |  |
|                              | ⊖ s DPH                             |                |            |             |            |          |            |          |  |  |
|                              | 🔘 s i bez DPH                       |                |            |             |            |          |            |          |  |  |
|                              |                                     |                |            |             | 🗸 S        | ustit 🛱  | Naplánovat | X Zrušit |  |  |

#### Stručný popis:

Sestava slouží jako celkový přehled obratů po jednotlivých lékárnách - pokud za danou lékárnu není obrat k dispozici je zobrazen řádek s nulami.

#### Význam polí:

- <u>"Pobočky všechny ?":</u> Slouží k výběru poboček v rámci uskupení pokud je pole zaškrtnuto, jsou do sestavy zahrnuty všechny pobočky, ke kterým má uživatel přístup.
- <u>"Regionální manažer?":</u>Slouží k výběru poboček, za které je zodpovědná jedna osoba, přiřazení pobočky je možné provést ve správě poboček.
- <u>"Období od do":</u> Slouží pro zadání období za které se má vyhodnocení provést.

#### 2.1.8 Obraty RX/OTC

| obočky všechny ?            | 8                                   |        |                        |
|-----------------------------|-------------------------------------|--------|------------------------|
| škupiny poboček<br>šechny ? | 8                                   |        |                        |
| Regionální<br>nanažer:      | ▼ neurčen                           |        |                        |
| rančíza:                    | <ul> <li>Všechny lékárny</li> </ul> |        |                        |
| Období:                     | Měsíčně                             |        |                        |
|                             | ○ Kvartálně                         |        |                        |
|                             | 🔿 Kvartálně Benu                    |        |                        |
| Současný<br>něsíc:          | 202105                              |        |                        |
| dinulý měsíc:               | ▼ 202005                            |        |                        |
| Boučasný<br>svartál:        | × 202101                            |        |                        |
| dinulý kvartál:             | ▼ 202001                            |        |                        |
| ez omezení                  | R.                                  |        |                        |
|                             |                                     | Soundi | t 🗰 Nanlánovat 🗙 Změit |

#### Stručný popis:

Sestava slouží pro porovnání obratů měsíců/kvartálů v rámci druhů sortimentu RX/OTC/Ostatní.

#### Význam polí:

- <u>"Pobočky všechny ?":</u> Slouží k výběru poboček v rámci uskupení pokud je pole zaškrtnuto, jsou do sestavy zahrnuty všechny pobočky, ke kterým má uživatel přístup.
- <u>"Regionální manažer?":</u>Slouží k výběru poboček, za které je zodpovědná jedna osoba, přiřazení pobočky je možné provést ve správě poboček.
- <u>"Období":</u> Slouží pro volbu délky období pro srovnání.
- <u>"Současný měsíc":</u> Slouží pro zadání novějšího měsíce.
- <u>"Minulý měsíc":</u> Slouží pro zadání staršího měsíce.
- <u>"Současný kvartál":</u> Slouží pro zadání novějšího kvartálu.
- <u>"Minulý kvartál":</u> Slouží pro zadání staršího kvartálu.
- <u>"bez omezení":</u> Pokud je pole zaškrtnuto, jsou do vyhodnocení zahrnuty všechny pobočky, jinak jsou vynechány pobočky s neúplnými obdobími.

#### 2.1.9 Platby dle transakcí

| Období od                    | iii 01.06.2021                      |      |             |            |             |            |          |            |          |
|------------------------------|-------------------------------------|------|-------------|------------|-------------|------------|----------|------------|----------|
| io                           | 30.06.2021                          |      |             |            |             |            |          |            |          |
| Rychlý výběr:                | Včera                               | Dnes | Tento týden | Min. týden | Tento měsíc | Min. měsíc | 3 měsíce | Letos      | Loni     |
| Pobočky všechny ?            |                                     |      |             |            |             |            |          |            |          |
| Skupiny poboček<br>všechny ? |                                     |      |             |            |             |            |          |            |          |
| Regionální<br>nanažer:       | <ul> <li>neurčen</li> </ul>         |      |             |            |             |            |          |            |          |
| Frančíza:                    | <ul> <li>Všechny lékárny</li> </ul> | /    |             |            |             |            |          |            |          |
| Druh výstupu:                | o pobočkách                         |      |             |            |             |            |          |            |          |
|                              | O po dnech                          |      |             |            |             |            |          |            |          |
|                              |                                     |      |             |            |             | 🗸 🗸 s      | pustit 🛱 | Naplánovat | 🗙 Zrušit |

#### Stručný popis:

Sestava slouží ke kontrole tržeb dle typu platby (Hotově, Poukázkou, Platební kartou, Fakturou).

- <u>"Pobočky všechny ?":</u> Slouží k výběru poboček v rámci uskupení pokud je pole zaškrtnuto, jsou do sestavy zahrnuty všechny pobočky, ke kterým má uživatel přístup.
- <u>"Regionální manažer?":</u>Slouží k výběru poboček, za které je zodpovědná jedna osoba, přiřazení pobočky je možné provést ve správě poboček.
- <u>"Období od do":</u> Slouží pro zadání období, za které se má vyhodnocení provést.

#### 2.1.10 Prodeje dle zaměstnanců

| Pobočky všechny ?            | ſ. €                                                 |
|------------------------------|------------------------------------------------------|
| Skupiny poboček<br>všechny ? | G                                                    |
| Regionální<br>manažer:       | ▼ neurčen                                            |
| Frančíza:                    | ▼ Všechny lékárny                                    |
| Všechny výrobky ?            | ß                                                    |
| Všechny skupiny ?            | ſſ                                                   |
| Všechny nabídky ?            | ß                                                    |
| Měsíc od:                    | · 202105                                             |
| do:                          | * 202105                                             |
| Druh výstupu:                | Seskupit po pobočkách                                |
|                              | O Seskupit po zaměstnancích                          |
|                              | O Seskupit po přípravcích                            |
|                              | O Seskupit po zaměstnancích (počet položek)          |
|                              | O Seskupit po zaměstnancích přes pobočky             |
|                              | 🔿 Seskupit po zaměstnancích (včetně poukazů)         |
|                              | O Seskupit po zaměstnancích (Rx/OTC/Doplňky/Ostatní) |
|                              | 🖌 Snustit 📅 Nanlénoust 🗙 Znušt                       |

#### Stručný popis:

Sestava slouží k porovnání výkonu pracovníků v rámci jednotlivých poboček i v rámci celého uskupení. Sestava vyhodnocuje vždy celý měsíc.

- <u>"Pobočky všechny ?":</u> Slouží k výběru poboček v rámci uskupení pokud je pole zaškrtnuto, jsou do sestavy zahrnuty všechny pobočky, ke kterým má uživatel přístup.
- <u>"Regionální manažer?":</u>Slouží k výběru poboček, za které je zodpovědná jedna osoba, přiřazení pobočky je možné provést ve správě poboček.
- <u>"Měsíc od do"</u>: Slouží pro zadání období, za které se má vyhodnocení provést.
- <u>"Druh výstupu":</u> Určuje, zda budou za každou pobočku zobrazeny celkové součty jednotlivých polí za zvolené období nebo zda bude kumulace provedena pro každého zaměstnance.

#### 2.1.11 Prodeje po hodinách

| Období od                    | 01.06.2021                         |            |             |            |             |            |          |            | 曲        |
|------------------------------|------------------------------------|------------|-------------|------------|-------------|------------|----------|------------|----------|
| do                           | 30.06.2021                         |            |             |            |             |            |          |            | 曲        |
| Rychlý výběr:                | Včera                              | Dnes       | Tento týden | Min. týden | Tento měsíc | Min. měsíc | 3 měsíce | Letos      | Loni     |
| Pobočky všechny ?            | <b>S</b>                           |            |             |            |             |            |          |            |          |
| Skupiny poboček<br>všechny ? |                                    |            |             |            |             |            |          |            |          |
| Regionální<br>manažer:       | neurčen                            |            |             |            |             |            |          |            | -        |
| Frančíza:                    | <ul> <li>Všechny lékárr</li> </ul> | ny         |             |            |             |            |          |            | •        |
| Druh výstupu:                | Podrobně                           |            |             |            |             |            |          |            |          |
|                              | 🔿 Kumulovaně                       |            |             |            |             |            |          |            |          |
|                              | O Průměry                          |            |             |            |             |            |          |            |          |
|                              | 🔿 Detailně po půl                  | hodině     |             |            |             |            |          |            |          |
|                              | 🔘 Kumulovaně po                    | půl hodině |             |            |             |            |          |            |          |
|                              | O Průměry po půl                   | hodině     |             |            |             |            |          |            |          |
|                              | O Prodeje dle prac                 | covní doby |             |            |             |            |          |            |          |
| Všechny dny v týdnu          | <b>S</b>                           |            |             |            |             |            |          |            |          |
|                              |                                    |            |             |            |             | ✓ s        | pustit 🛗 | Naplánovat | X Zrušit |

#### Stručný popis:

Sestava slouží ke sledování vytížení lékáren v rámci dne. Pro každou hodinu je vygenerován obrat, takže je možné určit, kdy je v lékárně největší obrat v rámci dne.

- <u>"Pobočky všechny ?":</u> Slouží k výběru poboček v rámci uskupení pokud je pole zaškrtnuto, jsou do sestavy zahrnuty všechny pobočky, ke kterým má uživatel přístup.
- <u>"Regionální manažer?":</u>Slouží k výběru poboček, za které je zodpovědná jedna osoba, přiřazení pobočky je možné provést ve správě poboček.
- <u>"Období od do":</u> Slouží pro zadání období, za které se má vyhodnocení provést.

### 2.2 Příjem

| Vyhodnocení dodavatelů<br>Příjmy podle výrobců<br>Dodavatelské reklamace |  |
|--------------------------------------------------------------------------|--|
| Příjmy podle výrobců<br>Dodavatelské reklamace                           |  |
| Dodavatelské reklamace                                                   |  |
|                                                                          |  |
| Dodavatelé dle objemu zboží                                              |  |

#### 2.2.1 Vyhodnocení dodavatelů

| Pobočky všechny ?            | ſ✓                                                                                                    |      |
|------------------------------|----------------------------------------------------------------------------------------------------|------|
| Skupiny poboček<br>všechny ? | G                                                                                                    |      |
| Regionální<br>manažer:       | ▼ neurčen                                                                                                    | •    |
| Frančíza:                    | ▼ Všechny lékárny                                                                                                    | •    |
| Dodavatelé všichni ?         | 2 G.                                                                                                    |      |
| Období od                    | iii 01.06.2021                                                                                                    | ŧ    |
| do                           | iiii 30.06.2021                                                                                                    | t    |
| Rychlý výběr:                | Včera Dnes Tento týden Min. týden Tento měsic Min. měsic 3 měsice Letos                                                                                                    | Loni |
| Všechny výrobky ?            | 19 Contract of the second second seco |      |
| Všichni výrobci<br>monastar  | G                                                                                                    |      |
| Všechny skupiny ?            | ſ✓                                                                                                    |      |
| Všechny nabídky ?            | ß                                                                                                    |      |
| Druh výstupu:                | O Sumárně                                                                                                    |      |
|                              | O Podrobně                                                                                                    |      |
|                              | 🔿 kumulovaně po pobočkách a skupinách                                                                                                    |      |
| Třídění:                     | Pobočka, Výrobek, Dodavatel                                                                                                    |      |
|                              | 🔿 Pobočka, Dodavatel, Výrobek                                                                                                    |      |
|                              | 🔿 Dodavatel, Pobočka, Výrobek                                                                                                    |      |
|                              |                                                                                                    |      |

#### Stručný popis:

Sestava slouží k získání přehledu o příjmech od jednotlivých dodavatelů. Sestavu je možné získat buď jako kumulovaný výstup nebo až na úroveň jednotlivých přípravků.

- <u>"Pobočky všechny ?":</u> Slouží k výběru poboček v rámci uskupení pokud je pole zaškrtnuto, jsou do sestavy zahrnuty všechny pobočky, ke kterým má uživatel přístup.
- <u>"Regionální manažer?":</u>Slouží k výběru poboček, za které je zodpovědná jedna osoba, přiřazení pobočky je možné provést ve správě poboček.
- <u>"Dodavatelé všichni ?":</u> Slouží k omezení výběru dodavatelů. Pokud je pole zaškrtnuto, jsou do vyhodnocení zařazováni všichni dodavatelé.
- <u>"Období od do":</u> Slouží pro zadání období, za které se má vyhodnocení provést.
- <u>"Všechny výrobky ?":</u> Slouží k omezení výběru přípravků. Pokud je pole zaškrtnuto, jsou do vyhodnocení zařazovány všechny přípravky.
- <u>"Skupina výrobků ?":</u> Slouží k omezení výběru přípravků. Pokudje zvolena skupina, sestava je vyhodnocena pouze pro tuto skupinu.

- <u>"Podrobně":</u> Pokud je toto pole zaškrtnuto, zobrazují se údaje až na úroveň přípravku, jinak jsou kumulované v závislosti na volbě třídění.
- <u>"Třídění":</u> Určuje setřídění dat pořadí kumulace.

#### 2.2.2 Příjmy podle výrobců

| Pobočky všechny ?           |                                                                                                    |
|-----------------------------|----------------------------------------------------------------------------------------------------|
| Skupiny poboček             | G.                                                                                                    |
| Regionální<br>manažer:      | ▼ neurčen                                                                                                    |
| Frančíza:                   | ▼ Všechny lékárny                                                                                               |
| Výrobci všichni ?           | G                                                                                                    |
| Skupina<br>Výrobce:         | ▼ neurčen •                                                                                                    |
| Dodavatelé všichni ?        | 2 C                                                                                                    |
| Období od                   | iii 01.06.2021                                                                                                  |
| do                          | iii 30.06.2021 iii                                                                                              |
| Rychlý výběr:               | Včera Dnes Tento týden Min. týden Tento měsíc Min. měsíc 3 měsíce Letos Loni                                    |
| Všechny výrobky ?           | ۲. Contract of the second second second second second second second second second second second second second s |
| Všichni výrobci<br>monastar | G                                                                                                    |
| Všechny skupiny ?           | ß                                                                                                    |
| Všechny nabídky ?           | ß                                                                                                    |
| Druh výstupu:               |                                                                                                    |
|                             | 🔿 po přípravcích                                                                                                |
|                             | O po přípravcích přes pobočky                                                                                   |
|                             | 🗸 Spustit 🛗 Naplánovat 🗙 Zrušit                                                                                 |
|                             |                                                                                                    |

#### Stručný popis:

Sestava slouží k získání přehledu o příjmech od jednotlivých výrobců. Sestavu je možné získat buď jako kumulovaný výstup nebo až na úroveň jednotlivých přípravků.

- <u>"Pobočky všechny ?":</u> Slouží k výběru poboček v rámci uskupení pokud je pole zaškrtnuto, jsou do sestavy zahrnuty všechny pobočky, ke kterým má uživatel přístup.
- <u>"Regionální manažer?":</u>Slouží k výběru poboček, za které je zodpovědná jedna osoba, přiřazení pobočky je možné provést ve správě poboček.
- <u>"Výrobci všichni ?":</u> Umožňuje omezit výběr pouze pro určitého výrobce (přiřazení je prováděno dle číselníku SÚKL), údaje mohou být nepřesné.
- <u>"Dodavatelé všichni ?":</u> Slouží k omezení výběru dodavatelů. Pokud je pole zaškrtnuto, jsou do vyhodnocení zařazovány všichni dodavatelé.
- <u>"Období od do":</u> Slouží pro zadání období, za které se má vyhodnocení provést.
- <u>"Všechny výrobky ?":</u> Slouží k omezení výběru přípravků. Pokud je pole zaškrtnuto, jsou do vyhodnocení zařazovány všechny přípravky.
- <u>"Skupina výrobků ?":</u> Slouží k omezení výběru přípravků. Pokud je zvolena skupina, sestava je vyhodnocena pouze pro tuto skupinu.
- <u>"Druh výstupu":</u> Určuje úroveň kumulace zobrazených dat.

#### 2.2.3 Dodavatelské reklamace

| Období od                    | iii 01.06.2021                                                          | 苗        |
|------------------------------|-------------------------------------------------------------------------|----------|
| do                           | iii 30.06.2021                                                          | ₩        |
| Rychlý výběr:                | Võera Dnes Tento týden Min. týden Tento měsic Min. měsic 3 měsice Letos | Loni     |
| Pobočky všechny ?            | C C                                                                     |          |
| Skupiny poboček<br>všechny ? | R.                                                                      |          |
| Regionální<br>manažer:       | ▼ neurõen                                                               | •        |
| Frančíza:                    | ▼ Všechny lékárny                                                       | •        |
|                              | 🗸 Spustit 🛛 🋗 Naplánovat                                                | 🗙 Zrušit |

#### Stručný popis:

Sestava slouží k vyhodnocení reklamací za dané období vystavených na lékárnách, sestava je k dispozici pouze kumulovaná po pobočkách.

#### Význam polí:

- <u>"Pobočky všechny ?":</u> Slouží k výběru poboček v rámci uskupení pokud je pole zaškrtnuto, jsou do sestavy zahrnuty všechny pobočky, ke kterým má uživatel přístup.
- <u>"Regionální manažer?":</u>Slouží k výběru poboček, za které je zodpovědná jedna osoba, přiřazení pobočky je možné provést ve správě poboček.
- <u>"Období od do":</u> Slouží pro zadání období, za které se má vyhodnocení provést.

#### 2.2.4 Dodavatelé dle objemu zboží

| Pobocky všechny ?            | M.                                                                          |
|------------------------------|-----------------------------------------------------------------------------|
| Skupiny poboček<br>všechny ? | R                                                                           |
| Regionální<br>manažer:       | ▼ neurčen                                                                   |
| Frančíza:                    | ▼ Všechny lékárny                                                           |
| Dodavatelé všichni 1         | S.                                                                          |
| Období od                    | iii 01.06.2021 €                                                            |
| do                           | iii 30.06.2021                                                              |
| Rychlý výběr:                | Včera Dnes Tento týden Min. týden Tento měsíc Min. měsíc 3 měsíce Letos Lon |
| Druh výstupu:                | pobočka, dodavatel                                                          |
|                              | 🔿 dodavatelé kumulovaně                                                     |

#### Stručný popis:

Sestava slouží k vyhodnocení příjmů od dodavatelů. Údaje jsou k dispozici v kumulované podobě po pobočkách, a v případě, kdy je k dispozici centrální číselník partnerů, i přes všechny pobočky.

#### Význam polí:

• <u>"Pobočky všechny ?":</u> Slouží k výběru poboček v rámci uskupení- pokud je pole zaškrtnuto, jsou do sestavy zahrnuty všechny pobočky, ke kterým má uživatel přístup.

- <u>"Regionální manažer?":</u>Slouží k výběru poboček, za které je zodpovědná jedna osoba, přiřazení pobočky je možné provést ve správě poboček.
- <u>"Období od do":</u> Slouží pro zadání období, za které se má vyhodnocení provést.
- <u>"Druh výstupu":</u> Slouží pro zadání úrovně kumulace, buď jsou hodnoty zobrazeny za dodavatele a pobočku, nebo je výstup proveden pro dodavatele přes všechny pobočky.

#### 2.3 Sklad

| ▼ Sł | lad                           |
|------|-------------------------------|
|      | Stav skladu                   |
| :    | Zásoby bez pohybu             |
|      | Procházející šarže            |
|      | Přehled pohybu zboží          |
|      | Denní průměrná hodnota skladu |
|      | Přehled inventur              |
|      | Měsíční stav skladu           |
|      | Výdeje po měsících            |
|      | Kumulované pohyby zboží       |
|      | Stáří zásob                   |
|      | Obrátka zboží po dodavatelích |
|      |                               |

#### 2.3.1 Stav skladu

| Stav skladu                                             |                                                                                                    |
|---------------------------------------------------------|----------------------------------------------------------------------------------------------------|
| <u>P</u> obočky všechny ?                               |                                                                                                    |
| <u>R</u> egionální manažer<br><u>V</u> šechny výrobky ? | neurčen 💌                                                                                                    |
| <u>V</u> šechny skupiny ?                               |                                                                                                    |
| <u>D</u> odavatelé všichni ?                            |                                                                                                    |
| <u>P</u> odrobně ?                                      | <ul> <li>kumulovaně po pobočkách</li> <li>kumulovaně po pobočkách a skupinách</li> <li>kumulovaně po skupinách</li> <li>kumulovaně po přípravcích</li> <li>Kumulovaně po přípravcích přes pobočky</li> <li>včetně šarží</li> </ul> |
| <u>N</u> ulové stavy                                    |                                                                                                    |
| Jen na recept ?                                         |                                                                                                    |
| <u>T</u> řídění                                         | Pobočka, Výrobek                                                                                                    |
|                                                         | Výrobek, Pobočka                                                                                                    |
| Spustit<br>Zrušit                                       |                                                                                                    |

#### Stručný popis:

Sestava slouží jako přehled všech přípravků, které jsou aktuálně na skladě.

#### Význam polí:

• <u>"Pobočky všechny ?":</u> Slouží k výběru poboček v rámci uskupení- pokud je pole zaškrtnuto, jsou do sestavy zahrnuty všechny pobočky, ke kterým má uživatel přístup.

- <u>"Regionální manažer?":</u>Slouží k výběru poboček, za které je zodpovědná jedna osoba, přiřazení pobočky je možné provést ve správě poboček.
- <u>"Všechny výrobky ?":</u> Slouží k omezení výběru přípravků. Pokud je pole zaškrtnuto, jsou do vyhodnocení zařazovány všechny přípravky.
- <u>"Všechny skupiny ?":</u> Slouží k omezení výběru přípravků na část skupin. Pokud je pole zaškrtnuto, jsou do vyhodnocení zařazovány všechny přípravky, jinak pouze přípravky ze zvolených skupin. Pokud není zvolena žádná skupina, provede se vyhodnocení pro přípravky, které nejsou v žádné centrální ekonomické skupině (bude vysvětleno dále).
- <u>"Dodavatelé všichni ?":</u>Slouží k omezení výběru dodavatelů. V případě, kdy je pole zaškrtnuto, jsou do vyhodnocení zařazovány všichni dodavatelé.
- <u>"Podrobně":</u> Určuje jak budou data kumulována.
- <u>"Nulové stavy ?":</u> Pokud je zaškrtnuto, jsou zahrnuty i šarže, které mají nulové množství na skladě.
- <u>"Jen na recept ?":</u> Pokud je zaškrtnuto budou zařazeny pouze přípravky, které jsou určeny pro výdej na recept.
- <u>"Třídění:"</u> Určuje jak budou data setříděna ve výchozím výstupu.

#### 2.3.2 Zásoby bez pohybu

| Pobočky všechny ?            | R. C. C. C. C. C. C. C. C. C. C. C. C. C.                                    |
|------------------------------|------------------------------------------------------------------------------|
| Skupiny poboček<br>všechny ? | G                                                                            |
| Regionální<br>manažer:       | ▼ neuten ▼                                                                   |
| Poslední pohyb<br>před       |                                                                              |
| Rychlý výběr:                | Včera Dnes Tento týden Min. týden Tento měsíc Min. měsíc 3 měsíce Letos Loni |
| Všechny výrobky ?            | 8                                                                            |
| Všichni výrobci<br>monastar  | ß                                                                            |
| Všechny skupiny ?            | 6                                                                            |
| Všechny nabídky ?            | R                                                                            |
| Nulové stavy                 |                                                                              |
| Pohyby na skladě:            | ⊙ Výdej                                                                      |
|                              | O Příjem                                                                     |
|                              | 🔘 Příjem a výdej                                                             |
| Jen na recept<br>?:          | ▼ Vše                                                                        |
| Druh:                        | v Vše v                                                                      |
| Včetně skupiny<br>SPACEMAN   | G                                                                            |
| Druh výstupu:                | ⊙ po pobočkách                                                               |
|                              | O po přípravcích                                                             |
|                              | O po pobočkách a dnech                                                       |
| Pouze dny:                   | ▼ Vše ▼                                                                      |
| Třídění:                     | Pobočka, Výrobek                                                             |
|                              | 🔿 Výrobek, Pobočka                                                           |
|                              | 🔘 Expirace, Pobočka                                                          |
|                              | ✓ Spustit 🛗 Naplánovat 🗙 Zrušit                                              |
|                              |                                                                              |

#### Stručný popis:

Sestava slouží jako přehled přípravků, které jsou po určitou dobu neprodejné.

#### Význam polí:

• <u>"Pobočky všechny ?":</u> Slouží k výběru poboček v rámci uskupení- pokud je pole zaškrtnuto, jsou do sestavy zahrnuty všechny pobočky, ke kterým má uživatel přístup.

- <u>"Regionální manažer?":</u>Slouží k výběru poboček, za které je zodpovědná jedna osoba, přiřazení pobočky je možné provést ve správě poboček.
- <u>"Poslední pohyb před"</u>: Datum, které určuje počátek období, po které se stav přípravku na skladě nezměnil.
- <u>"Všechny výrobky ?":</u> Slouží k omezení výběru přípravků. Pokud je pole zaškrtnuto, jsou do vyhodnocení zařazovány všechny přípravky.
- <u>"Skupina výrobků":</u> Slouží k omezení výběru přípravků na určitou skupinu.
- <u>"Podrobně":</u> Určuje, jak budou data kumulována.
- <u>"Nulové stavy ?":</u> Pokud je zaškrtnuto jsou zahrnuty i šarže, které mají nulové množství na skladě.
- <u>"Pohyby na skladě":</u> Pokud je zvolena varianta "Výdej", jsou do výstupu všechny položky, které se v daném období nevydávaly a současně byly přijaty před začátkem tohoto období. Pokud je zvolena varianta "Příjem" jsou zobrazeny přípravky, které nebyly přijaty ve zvoleném období. Je-li zvolena varianta "Příjem a výdej", jsou zobrazeny všechny přípravky, které nebyly v daném období ani přijaty ani vydány.
- <u>"Třídění:"</u> Určuje, jak budou data setříděna ve výchozím výstupu.

#### 2.3.3 Procházející šarže

| Pobočky všechny ?            | 7 🗭                                                                     |        |
|------------------------------|-------------------------------------------------------------------------|--------|
| Skupiny poboček<br>všechny ? | G                                                                       |        |
| Regionální<br>manažer:       | ▼ neurčen                                                               | ~      |
| Frančíza:                    | ✓ Všechny lékárny                                                       | -      |
| Prochází po                  | 菌 01.06.2021                                                            | 苗      |
| Rychlý výběr:                | Včera Dnes Tento týden Min. týden Tento měsíc Min. měsíc 3 měsíce Letos | Loni   |
| Všechny výrobky ?            |                                                                         |        |
| Všichni výrobci<br>monastar  | ß                                                                       |        |
| Všechny skupiny ?            |                                                                         |        |
| Všechny nabídky ?            |                                                                         |        |
| Podrobně ?                   |                                                                         |        |
| Nulové stavy                 |                                                                         |        |
| Včetně skupiny<br>SPACEMAN   | ß                                                                       |        |
| Třídění:                     | Pobočka, Expirace                                                       |        |
|                              | O Expirace, Pobočka                                                     |        |
|                              | ✓ Spustit 🛗 Naplánovat 🗙 2                                              | Zrušit |

#### Stručný popis:

Sestava slouží ke zjištění zboží ohroženého exspirací, aby bylo možné předejít ztrátám.

- <u>"Pobočky všechny ?":</u> Slouží k výběru poboček v rámci uskupení pokud je pole zaškrtnuto, jsou do sestavy zahrnuty všechny pobočky, ke kterým má uživatel přístup.
- <u>"Regionální manažer?":</u>Slouží k výběru poboček, za které je zodpovědná jedna osoba, přiřazení pobočky je možné provést ve správě poboček.
- <u>"Prochází po":</u> Datum, určující konec období, ve kterém zboží exspiruje.

- <u>"Všechny výrobky ?":</u> Slouží k omezení výběru přípravků. Pokud je pole zaškrtnuto, jsou do vyhodnocení zařazovány všechny přípravky.
- <u>"Skupina výrobků":</u> Slouží k omezení výběru přípravků na určitou skupinu.
- <u>"Podrobně":</u> Určuje, jak budou data kumulována.
- <u>"Nulové stavy ?":</u> Pokud je zaškrtnuto, jsou zahrnuty i šarže, které mají nulové množství na skladě.
- <u>"Třídění:"</u> Určuje, jak budou data setříděna ve výchozím výstupu.

#### 2.3.4 Přehled pohybu zboží

| Pobocky vsechny ?            | $\mathbf{N}$                        |      |             |            |             |            |          |       |      |
|------------------------------|-------------------------------------|------|-------------|------------|-------------|------------|----------|-------|------|
| Skupiny poboček<br>všechny ? | 8                                   |      |             |            |             |            |          |       |      |
| Regionální<br>manažer:       | <ul> <li>neurčen</li> </ul>         |      |             |            |             |            |          |       |      |
| Frančíza:                    | <ul> <li>Všechny lékárny</li> </ul> |      |             |            |             |            |          |       |      |
| Všechny druhy<br>pohybu ?    | 3                                   |      |             |            |             |            |          |       |      |
| Období od                    | iii 01.06.2021                      |      |             |            |             |            |          |       |      |
| do                           | 30.06.2021                          |      |             |            |             |            |          |       |      |
| Rychlý výběr:                | Võera                               | Dnes | Tento týden | Min. týden | Tento mêsic | Min. mēsic | 3 mésice | Letos | Loni |
| Všechny výrobky ?            | 8                                   |      |             |            |             |            |          |       |      |
| Všichni výrobci<br>monastar  | 8                                   |      |             |            |             |            |          |       |      |
| Všechny skupiny ?            |                                     |      |             |            |             |            |          |       |      |
| Všechny nabídky ?            | <b>S</b>                            |      |             |            |             |            |          |       |      |
| Třídění:                     | Pobočka, Doklad                     |      |             |            |             |            |          |       |      |
|                              | 🔿 Datum, Čas                        |      |             |            |             |            |          |       |      |
|                              |                                     |      |             |            |             |            |          |       |      |

#### Stručný popis:

Sestava slouží ke kontrole pohybů v jednotlivých lékárnách. Tuto sestavu nedoporučujeme používat bez omezujících kritérií na období a výrobek - výstupy mohou být velmi rozsáhlé, je zobrazován pohyb každé šarže.

- <u>"Pobočky všechny ?":</u> Slouží k výběru poboček v rámci uskupení- pokud je pole zaškrtnuto, jsou do sestavy zahrnuty všechny pobočky, ke kterým má uživatel přístup.
- <u>"Regionální manažer?":</u>Slouží k výběru poboček, za které je zodpovědná jedna osoba, přiřazení pobočky je možné provést ve správě poboček.
- <u>"Období od do":</u> Slouží pro zadání období, za které se má vyhodnocení provést.
- <u>"Všechny výrobky ?":</u> Slouží k omezení výběru přípravků. Pokud je pole zaškrtnuto, jsou do vyhodnocení zařazovány všechny přípravky.
- <u>"Všechny druhy pohybu ?":</u> Slouží k omezení výběru druhů skladových pohybů na část. Pokud je pole zaškrtnuto, jsou do vyhodnocení zařazovány všechny druhy pohybu, jinak zvolené.
- <u>"Skupina výrobků":</u> Slouží k omezení výběru přípravků na určitou skupinu.
- <u>"Druh výstupu":</u> Určuje, zda budou zobrazené hodnoty bez nebo včetně DPH.
- <u>"Třídění:"</u> Určuje, jak budou data setříděna ve výchozím výstupu.

#### 2.3.5 Denní průměrná hodnota skladu

| Období od                    |                                                                         | <b></b>  |
|------------------------------|-------------------------------------------------------------------------|----------|
| do                           | iii 30.06.2021                                                          | <b></b>  |
| Rychlý výběr:                | Včera Dnes Tento týden Min. týden Tento měsíc Min. měsíc 3 měsíce Letos | Loni     |
| Pobočky všechny ?            | €.                                                                      |          |
| Skupiny poboček<br>všechny ? | R                                                                       |          |
| Regionální<br>manažer:       | ▼ neurčen                                                               | •        |
| Frančíza:                    | ▼ Všechny lékárny                                                       |          |
| Druh výstupu:                | 💿 po pobočkách                                                          |          |
|                              | 🔘 po pobočkách a typech přípravků                                       |          |
|                              | ✓ Spustit 🗰 Naplánovat                                                  | 🗙 Zrušit |

#### Stručný popis:

Výstupem této sestavy je počáteční, průměrný a koncový stav skladu každé pobočky.

#### Význam polí:

- <u>"Pobočky všechny ?":</u> Slouží k výběru poboček v rámci uskupení pokud je pole zaškrtnuto, jsou do sestavy zahrnuty všechny pobočky, ke kterým má uživatel přístup.
- <u>"Regionální manažer?":</u>Slouží k výběru poboček, za které je zodpovědná jedna osoba, přiřazení pobočky je možné provést ve správě poboček.
- <u>"Období od do":</u> Slouží pro zadání období, za které se má vyhodnocení provést.

| Pobočky všechny ?            | 1                                 |      |             |            |             |            |          |       |      |
|------------------------------|-----------------------------------|------|-------------|------------|-------------|------------|----------|-------|------|
| Skupiny poboček<br>všechny ? |                                   |      |             |            |             |            |          |       |      |
| Regionální<br>manažer:       | <ul> <li>neurčen</li> </ul>       |      |             |            |             |            |          |       |      |
| Frančíza:                    | <ul> <li>Všechny lékár</li> </ul> | ny   |             |            |             |            |          |       |      |
| Období od                    | · 01.06.2021                      |      |             |            |             |            |          |       | É    |
| do                           | · 30.06.2021                      |      |             |            |             |            |          |       | É    |
| Rychlý výběr:                | Včera                             | Dnes | Tento týden | Min. týden | Tento mēsíc | Min. měsíc | 3 mésice | Letos | Loni |
| Všechny výrobky ?            | <b>S</b>                          |      |             |            |             |            |          |       |      |
| /šichni výrobci<br>nonastar  | 1                                 |      |             |            |             |            |          |       |      |
| /šechny skupiny ?            |                                   |      |             |            |             |            |          |       |      |
| /šechny nabídky ?            |                                   |      |             |            |             |            |          |       |      |
| Prodejní skupina:            | <ul> <li>Vše</li> </ul>           |      |             |            |             |            |          |       |      |
|                              | O Recept                          |      |             |            |             |            |          |       |      |
|                              | О отс                             |      |             |            |             |            |          |       |      |
|                              | 🔿 Ostatní                         |      |             |            |             |            |          |       |      |
| Druh výstupu:                | po přípravcích                    |      |             |            |             |            |          |       |      |
|                              | 0                                 |      |             |            |             |            |          |       |      |
|                              | O po pobockach                    |      |             |            |             |            |          |       |      |

#### 2.3.6 Přehled inventur

#### Stručný popis:

Sestava slouží k získání informací o inventurách, které byly v daném období provedeny v lékárnách.

Význam polí:

- <u>"Pobočky všechny ?":</u> Slouží k výběru poboček v rámci uskupení pokud je pole zaškrtnuto, jsou do sestavy zahrnuty všechny pobočky, ke kterým má uživatel přístup.
- <u>"Regionální manažer?":</u>Slouží k výběru poboček, za které je zodpovědná jedna osoba, přiřazení pobočky je možné provést ve správě poboček.
- <u>"Období od do":</u> Slouží pro zadání období, za které se má vyhodnocení provést.
- <u>"Všechny výrobky ?":</u> Slouží k omezení výběru přípravků. Pokud je pole zaškrtnuto, jsou do vyhodnocení zařazovány všechny přípravky.
- <u>"Všechny skupiny ?":</u> Slouží k omezení výběru přípravků na část skupin. Pokud je pole zaškrtnuto, jsou do vyhodnocení zařazovány všechny přípravky, jinak pouze přípravky ze zvolených skupin.
- <u>"Prodejní skupina"</u>: Slouží k omezení výběru přípravků dle prodejního kanálu: "Recept" ... přípravek je prodáván pouze na recept. "OTC" ... přípravek s kódem SÚKL, který je možné prodat i na volném výdeji, "Ostatní" ... vše co nespadá do předchozích dvou skupin.
- <u>"Druh výstupu":</u> Určuje úroveň detailu zobrazení dat. Je možné zobrazit buď pouze celkové hodnoty za pobočku, nebo hodnoty po přípravcích.

### 2.3.7 Měsíční stav skladu

| Pobočky všechny ?            | R.                                          |
|------------------------------|---------------------------------------------|
| Skupiny poboček<br>všechny ? | ß                                           |
| Regionální<br>manažer:       | ▼ neurčen                                   |
| Frančíza:                    | ▼ Všechny lékárny                           |
| Všechny výrobky ?            | ₩.                                          |
| Všichni výrobci<br>monastar  | ß                                           |
| Všechny skupiny ?            | ₩.                                          |
| Všechny nabídky ?            | ſ                                           |
| Podrobně ?:                  | 💿 kumulovaně po pobočkách                   |
|                              | 🔿 kumulovaně po pobočkách, RX/OTC/Ostatní   |
|                              | 🔿 kumulovaně po pobočkách a skupinách       |
|                              | 🔿 kumulovaně po skupinách                   |
|                              | 🔿 kumulovaně po přípravcích                 |
|                              | O Kumulovaně přípravcích za všechny pobočky |
|                              | 🔘 včetně šarží                              |
| Měsíc:                       | ▼ 201210 ·                                  |
| Jen na recept ?              |                                             |
|                              | ✓ Spustit 🛱 Naplánovat 🗙 Zrušit             |

#### Stručný popis:

Sestava slouží jako přehled všech přípravků, které jsou na skladě ke konci zvoleného měsíce.

- <u>"Pobočky všechny ?":</u> Slouží k výběru poboček v rámci uskupení pokud je pole zaškrtnuto, jsou do sestavy zahrnuty všechny pobočky, ke kterým má uživatel přístup.
- <u>"Regionální manažer?":</u>Slouží k výběru poboček, za které je zodpovědná jedna osoba, přiřazení pobočky je možné provést ve správě poboček.

- <u>"Měsíc":</u> Slouží k výběru měsíce, ze kterého budou zobrazeny hodnoty k poslednímu dni v měsíci.
- <u>"Všechny výrobky ?":</u> Slouží k omezení výběru přípravků. Pokud je pole zaškrtnuto, jsou do vyhodnocení zařazovány všechny přípravky.
- <u>"Všechny skupiny ?":</u> Slouží k omezení výběru přípravků na část skupin. Pokud je pole zaškrtnuto, jsou do vyhodnocení zařazovány všechny přípravky, jinak pouze přípravky ze zvolených skupin. Pokud není zvolena žádná skupina, provede se vyhodnocení pro přípravky, které nejsou v žádné centrální ekonomické skupině (bude vysvětleno dále).
- <u>"Podrobně":</u> Určuje, jak budou data kumulována.
- <u>"Jen na recept ?":</u> Pokud je zaškrtnuto, budou zařazeny pouze přípravky, které jsou určeny pro výdej na recept.

### 2.4 Účetnictví

| <ul> <li>Účetnictví</li> </ul> |
|--------------------------------|
| Sestavy                        |
| Dodavatelské faktury           |
| Odběratelské faktury           |
| Skladové pohyby                |
| Přehled plateb                 |
| Poukázky                       |
| Platební karty                 |
| Pokladny                       |
| Převod mezi pobočkami          |

#### 2.4.1 Dodavatelské faktury

| Přehled dodavatelský | ch faktur                                                                                       |
|----------------------|-------------------------------------------------------------------------------------------------|
| Pobočky všechny ?    |                                                                                                 |
|                      |                                                                                                 |
| Regionalni manazer   | neurčen 💌                                                                                       |
| <u>D</u> le data     | Ile data zdanitelného plnění                                                                    |
|                      | Ø dle data vystavení                                                                            |
|                      | © dle data splatnosti                                                                           |
| <u>O</u> bdobí od    | 01.12.2010                                                                                      |
| <u>d</u> o           | 31.12.2010                                                                                      |
|                      | Rychlý výběr : Včera Dnes Tento týden Minulý týden Tento měsíc Minulý měsíc 3 měsíce Letos Loni |
| Pouze připravené     |                                                                                                 |
| <u>D</u> ruh výstupu | Kontrolní sestava                                                                               |
|                      | Součty po partnerech                                                                            |
|                      | © Po fakturách                                                                                  |
| Spustit              |                                                                                                 |
| Zrušit               |                                                                                                 |
|                      |                                                                                                 |

#### Stručný popis:

Sestava slouží jako přehled faktur od dodavatelů.

- <u>"Pobočky všechny ?":</u> Slouží k výběru poboček v rámci uskupení pokud je pole zaškrtnuto, jsou do sestavy zahrnuty všechny pobočky, ke kterým má uživatel přístup.
- <u>"Regionální manažer?"</u>:Slouží k výběru poboček, za které je zodpovědná jedna osoba, přiřazení pobočky je možné provést ve správě poboček.
- <u>"Dle data":</u> Určuje, dle kterého data bude proveden výstup.
- <u>"Období od do":</u> Slouží k výběru období, za které budou zobrazeny hodnoty.
- <u>"Pouze připravené ?":</u> Omezí výstup pouze na faktury připravené pro export do účetnictví.
- <u>"Druh výstupu":</u> Určuje, jak budou data zobrazena.

#### 2.4.2 Odběratelské faktury

| Pobocky vsecnny ?            |                                                                              |
|------------------------------|------------------------------------------------------------------------------|
| Skupiny poboček<br>všechny ? |                                                                              |
| Regionální<br>manažer:       | ▼ neurčen                                                                    |
| Die data:                    | dle data zdanitelného plnění                                                 |
|                              | O dle data vystavení                                                         |
|                              | O die data splatnosti                                                        |
| Období od                    | <b>前</b> 01.06.2021                                                          |
| do                           | 曲 30.06.2021                                                                 |
| Rychlý výběr:                | Včera Dnes Tento týden Min. týden Tento měsíc Min. měsíc 3 měsíce Letos Loni |
| Pouze<br>připravené:         | ♥ Všechny                                                                    |
| Druh výstupu:                | O Součty po partnerech                                                       |
|                              | Po fakturách                                                                 |
|                              | O Rozděleno dle DPH                                                          |
|                              | ✓ Spustit 🛱 Naplánovat 🗙 Zrušit                                              |

#### Stručný popis:

Sestava slouží jako přehled faktur vystavených na odběratele a pojišťovny.

#### Význam polí:

- <u>"Pobočky všechny ?":</u> Slouží k výběru poboček v rámci uskupení pokud je pole zaškrtnuto, jsou do sestavy zahrnuty všechny pobočky, ke kterým má uživatel přístup.
- <u>"Regionální manažer?":</u>Slouží k výběru poboček, za které je zodpovědná jedna osoba, přiřazení pobočky je možné provést ve správě poboček.
- <u>"Dle data":</u> Určuje, dle kterého data bude proveden výstup.
- <u>"Období od do":</u> Slouží k výběru období, za které budou zobrazeny hodnoty.
- <u>"Pouze připravené ?":</u> Omezí výstup pouze na faktury připravené pro export do účetnictví.
- <u>"Druh výstupu":</u> Určuje, jak budou data zobrazena.

### 3. Centrální řízení lékáren.

V tomto okamžiku je možné v rámci produktu WebManager, ovládat:

- a. Číselník partnerů
- b. Zakládání přípravků do sortimentu.

- c. Ovládání objednacích parametrů a cen přípravků.
- d. Řízení objednávek dle nejlepší ceny.
- e. Centrální správa uživatelů a vyhodnocení dat na základě těchto údajů.
- f. Přenositelné klientské karty
- g. Centrální správa časově omezených nabídek

### 4. Správa a konfigurace WebManager.

Zakládání uživatelů a nastavení přístupových práv provádí systémoví poradce, který je zákazníkovi přidělen.